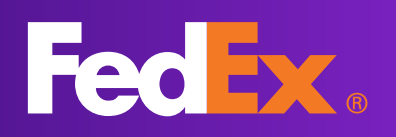

# myTNT national Votre espace privatif en ligne

## Mode d'emploi

Ce document ne concerne que les services TNT proposés par FedEx Express FR

Mai-2024-MA-MK-009-24

### INTRODUCTION

**myTNT national** est un espace **dédié et sécurisé,** qui vous permet de **gérer vos expéditions en France** en toute **simplicité** :

- → Estimez les délais de votre envoi
- → Créez et suivez tous vos colis et ramassages en temps réel
- ightarrow Imprimez vos documents de transport
- ightarrow Recevez et enregistrez des alertes
- ightarrow Suivez vos interventions Delivery +
- ightarrow Enregistrez et partagez vos adresses
- ightarrow Gérez votre profil et vos utilisateurs

# Sommaire

| GÉRER MON COMPTE             | 3  |
|------------------------------|----|
| EXPÉDIER MES COLIS           | 9  |
| RECEVOIR DES ALERTES         | 19 |
| SUIVRE MES DEMANDES          | 20 |
| GÉRER MES ADRESSES           | 26 |
| ÉMISSIONS DE CO <sub>2</sub> | 30 |
| NOUS CONTACTER               | 31 |

| Va devenir FedEx. | EXPÉDIER | SUIVI               | ADRESSES                                              | NOTIFICATIONS                                                      | GESTION DU COM                                                                              | PTE ÉMISSIONS DE CO2                                                                              | nal |
|-------------------|----------|---------------------|-------------------------------------------------------|--------------------------------------------------------------------|---------------------------------------------------------------------------------------------|---------------------------------------------------------------------------------------------------|-----|
|                   | No       | Gag<br>fact<br>en l | ncturati<br>unez en efficac<br>ures télécharg<br>igne | ON Électro<br>ité et en simplicité :<br>jeables, archivage<br>En s | Mon profil     Mon mot de pass     Mes utilisateurs     Nouvel utilisateur     Mes factures | bienvenue sur l'espace sécurisé réservé à la société<br>xxxxx.<br>Déconnexion<br>J. Mode d'emploi |     |

### **Mon Profil**

Vous pouvez modifier ou compléter vos coordonnées personnelles directement.

Vous pouvez également changer **votre format d'impression par défaut,** ainsi que le **n° de port** à utiliser pour l'impression thermique.

| Format d'impression des étiquettes                                                                                                    |                                                                                                    |
|----------------------------------------------------------------------------------------------------|----------------------------------------------------------------------------------------------------|
| Format d'impression par défaut 💞<br>Port à utiliser                                                                                             | PDF ~ 8098                                                                                                    |
| Le numéro de port est nécessaire à t<br>et le gestionnaire d'impression thern<br>cette communication et ne pas être u<br>dans myTNTPrintHelper. | oute impression thermique. Il permet la connexion entre myTNT<br>nique myTNTPrintHelper installé sur le poste. Il doit être dédié à<br>tilisé par un autre logiciel. Il doit être identique à celui déclaré |

Le format d'impression par défaut sera celui proposé automatiquement pour vos éditions de bon de transport. Vous pouvez à tout moment le modifier dans ce menu ou dans les formulaires de demandes d'édition de bon de transport.

Vous avez le choix entre un **format PDF** ou un **format thermique** parmi ceux supportés (EPL, ZPL 200 dpi ou ZPL 300 dpi).

Si vous choisissez un format d'impression thermique, un voyant vous indique la possibilité de le faire :

| Impression thermique disponible                                                                |
|------------------------------------------------------------------------------------------------|
| L'impression thermique est impossible. Cliquez ici pour résoudre le problème.                  |
| Le gestionnaire d'impression thermique est inaccessible. Cliquez ici pour résoudre l'incident. |
| Le gestionnaire d'impression thermique nécessite une mise à jour. Suivez la procédure.         |

Pour plus d'information sur l'impression thermique et les prérequis pour en bénéficier, ou sur le gestionnaire d'impression thermique spécifique à myTNT, appelé myTNTPrintHelper, rendez-vous sur la page dédiée **www.tnt.fr/impression-thermique**.

### Mon mot de passe

#### Vous avez oublié votre mot de passe?

Depuis **www.tnt.fr**, cliquez sur **myTNT**, puis sur **Mot de passe oublié ?** et inscrivez simplement votre login et au moins un de vos comptes client pour réinitialiser votre mot de passe.

| CONTRACTOR CONTRACTOR OF CONTRACTOR OF CONTA | a Astronom                                                                                                    | Rente +                                                                 | SE CONNECTER À MY                       | • | TOD<br>va dever / FedEx.                                                                                                    |
|----------------------------------------------------------------------------------------------------|----------------------------------------------------------------------------------------------------|-------------------------------------------------------------------------|-----------------------------------------|---|----------------------------------------------------------------------------------------------------|
| Chances of the Solaries                                                                                                    |                                                                                                    |                                                                         | Mor de passo.<br>Netional<br>Connectaur |   | Bienvenue dans myTNT national, votre espace privatif !<br>Not de passe oublié - Saisir combinaison Login / Numèro de compte client<br>Veullez saisir votre login ahsi gu'au moins un de vos numéros de compte client pour lancer le processus de récupération de "pération<br>votre mot de passe. |
| Liensuble                                                                                                    | Contractions of the second second sec | Agences 1957 at Indias<br>Califit                                       | Ter Francisk Register                   |   | Login oublé ? Contactez notre <u>bolins</u> . :<br>Numéro de compte cient associé : Valider                                                                                                    |
| TNT PARTENAIRE<br>DES PHE<br>INDUSTRIELLES                                                                                                    | f                                                                                                    | Avec is transport express,<br>optimises visis chaines de<br>problection |                                         |   | Notice Hoale Conditions Générales de Vente et de Transport TNT de FedEx Express FR<br>Tous les droits de propriété intellectuelle relatifs aux informations contenues sur ce site sont la propriété exclusive de TNT<br>Holdings B.V. avec tous droits réservés © 2018                            |

#### Vous souhaitez changer votre mot de passe?

Depuis le menu **Gestion du compte > Mon mot de passe**, inscrivez simplement votre nouveau mot de passe et confirmez-le.

|                                                                                                    | GESTION DU                                                                                                    | )      |
|----------------------------------------------------------------------------------------------------|----------------------------------------------------------------------------------------------------|--------|
| <ul> <li>Expédier</li> <li>Suivi</li> <li>Adresses</li> <li>Notifications</li> <li>Gestion du compte</li> </ul> | Modification du mot de passe de l'utilisateur Aude Gendre Pour modifier vatre mot de passe, veuillez naisir vatre mot de passe actuel, puis le nouveau par deux fois. |        |
| > Mon profil<br>> Mon mot de passe                                                                              | Modification mot de passe                                                                                                    |        |
| > Mes utilisateurs<br>> Nouvel utilisateur<br>> Mes factures                                                    | Mot de passe actuel Nouveau mot de passe Confirmation e-mail                                                                                                    |        |
| > Émissions de CO <sub>2</sub>                                                                                  | Enrea                                                                                                    | Istrer |

**Changez votre mot de passe régulièrement** pour des raisons de sécurité. Votre nouveau mot de passe sera actif dès la connexion suivante.

#### Vous avez oublié votre login?

Contactez notre hotline à tnt.hotline@tnt.fr

### Nouvel utilisateur

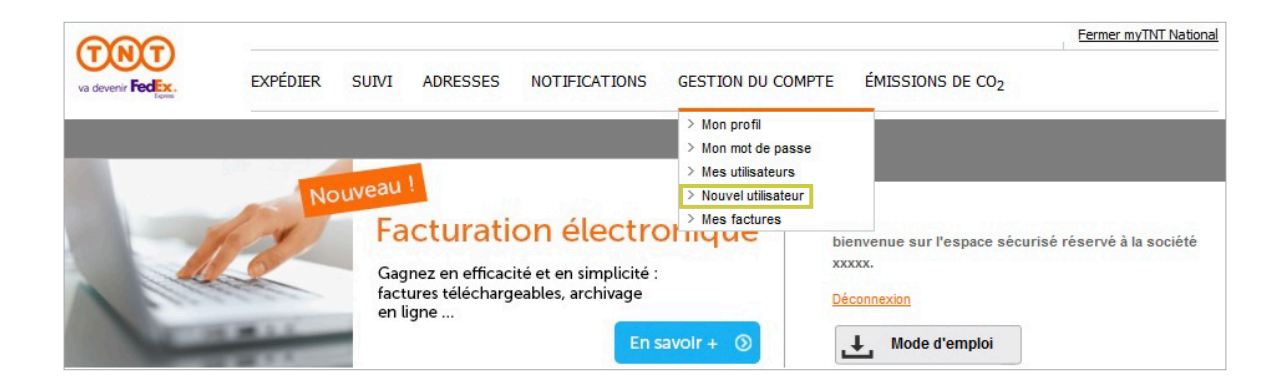

#### Vous souhaitez créer des utilisateurs?

Cliquez sur Nouvel utilisateur et laissez-vous guider.

- → Renseignez l'identité de l'utilisateur avec ses coordonnées complètes
- → Choisissez un login et un mot de passe qui lui permettront de se connecter à myTNT national.
- → Choisissez la liste des comptes clients auxquels l'utilisateur aura accès
- $\rightarrow$  Cochez les rubriques et droits accessibles par l'utilisateur
- $\rightarrow$  Enregistrez!

Vous pouvez uniquement rajouter à vos utilisateurs les **numéros de comptes déjà créés pour votre société.** 

### **Mes utilisateurs**

Cette rubrique vous permet de modifier les accès et droits attribués à vos utilisateurs. Vous pouvez également supprimer des accès si nécessaire.

Astuce ! Si vous avez beaucoup d'utilisateurs à créer, myTNT vous permet d'importer la liste de vos utilisateurs grâce à la matrice CSV mise à disposition dans le menu Mes utilisateurs. Vous pouvez paramétrer les différentes rubriques qui seront accessibles aux utilisateurs au moment de l'import.

**Astuce !** Vous souhaitez **récupérer la liste de vos utilisateurs ?** myTNT vous permet d'exporter la liste complète de vos utilisateurs au format Excel.

Remplissez avec attention les champs **Téléphone** et **e-mail** afin que le Service Clients national puisse contacter l'utilisateur pour une demande de renseignements. Nous vous conseillons de choisir comme login, l'e-mail de chaque utilisateur.

↓

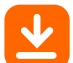

### Focus sur l'import de votre liste d'utilisateurs

- **1.** Téléchargez la matrice mise à disposition dans le menu **Mes utilisateurs**.
- 2. Complétez-la en respectant les zones obligatoires (veillez à bien mettre le format TEXTE) 2.
- 3. Cliquez sur le logo 3 en haut à gauche de la matrice.

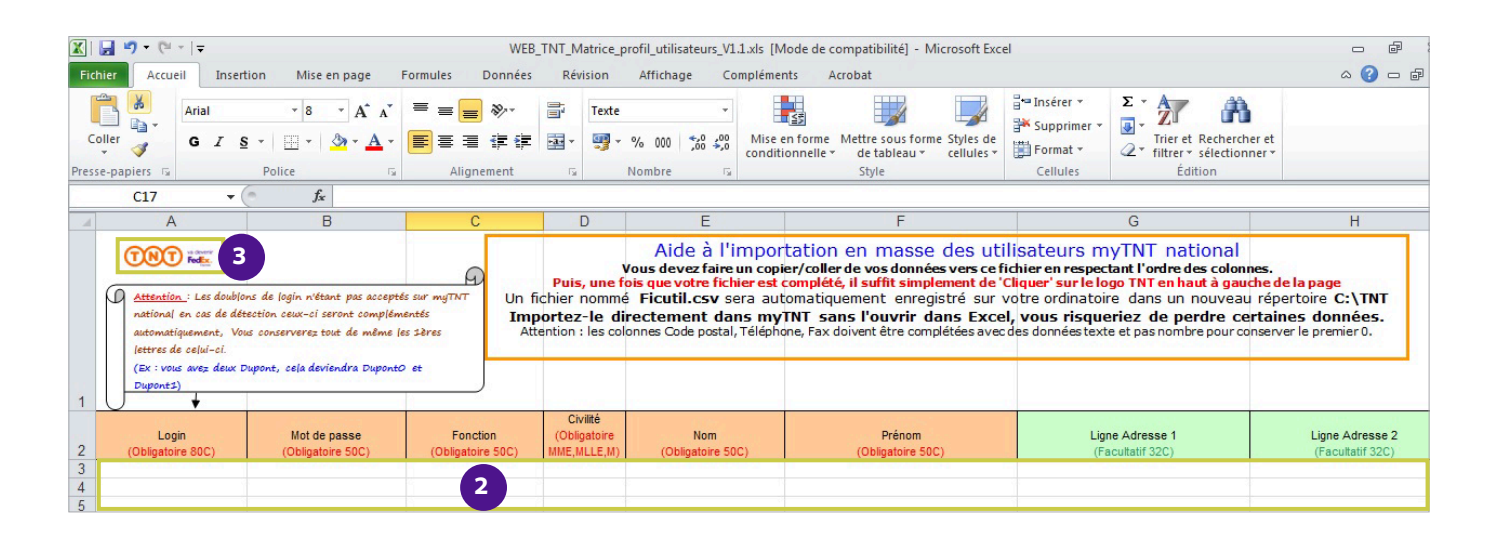

- → Un fichier nommé **Ficutil.csv** va être créé dans un dossier TNT sur le disque **C:** de votre ordinateur : **C:\TNT**
- $\rightarrow$  Cliquez sur **Parcourir** pour aller rechercher le fichier Ficutil.csv
- → Choisissez, si vous le souhaitez, les rubriques et services et options que vous autorisez par défaut à l'ensemble de vos utilisateurs.
- $\rightarrow$  Cliquez sur le bouton **Importer**.

Vos utilisateurs sont créés !

### Mes factures 1/2

#### Dématérialisation de mes factures

Vous pouvez, pour un ou plusieurs de vos comptes facturés, souscrire à la facturation électronique. Vous recevrez ainsi vos factures **sous format PDF, par e-mail**, en lieu et place de l'envoi papier par voie postale.

Les coordonnées renseignées lors de la demande doivent être celles de l'interlocuteur qui sera dédié à la facturation électronique. L'adresse e-mail indiquée recevra les factures ainsi que toute information liée à la facturation.

L'utilisation d'une **adresse e-mail générique** est conseillée afin de vous faciliter la gestion du ou des destinataires.

2 À tout moment, vous pouvez modifier les coordonnées de cet interlocuteur. Si vous ne vous souvenez pas de l'adresse e-mail donnée, vous pouvez nous la demander en remplissant le formulaire de contact sur www.tnt.fr

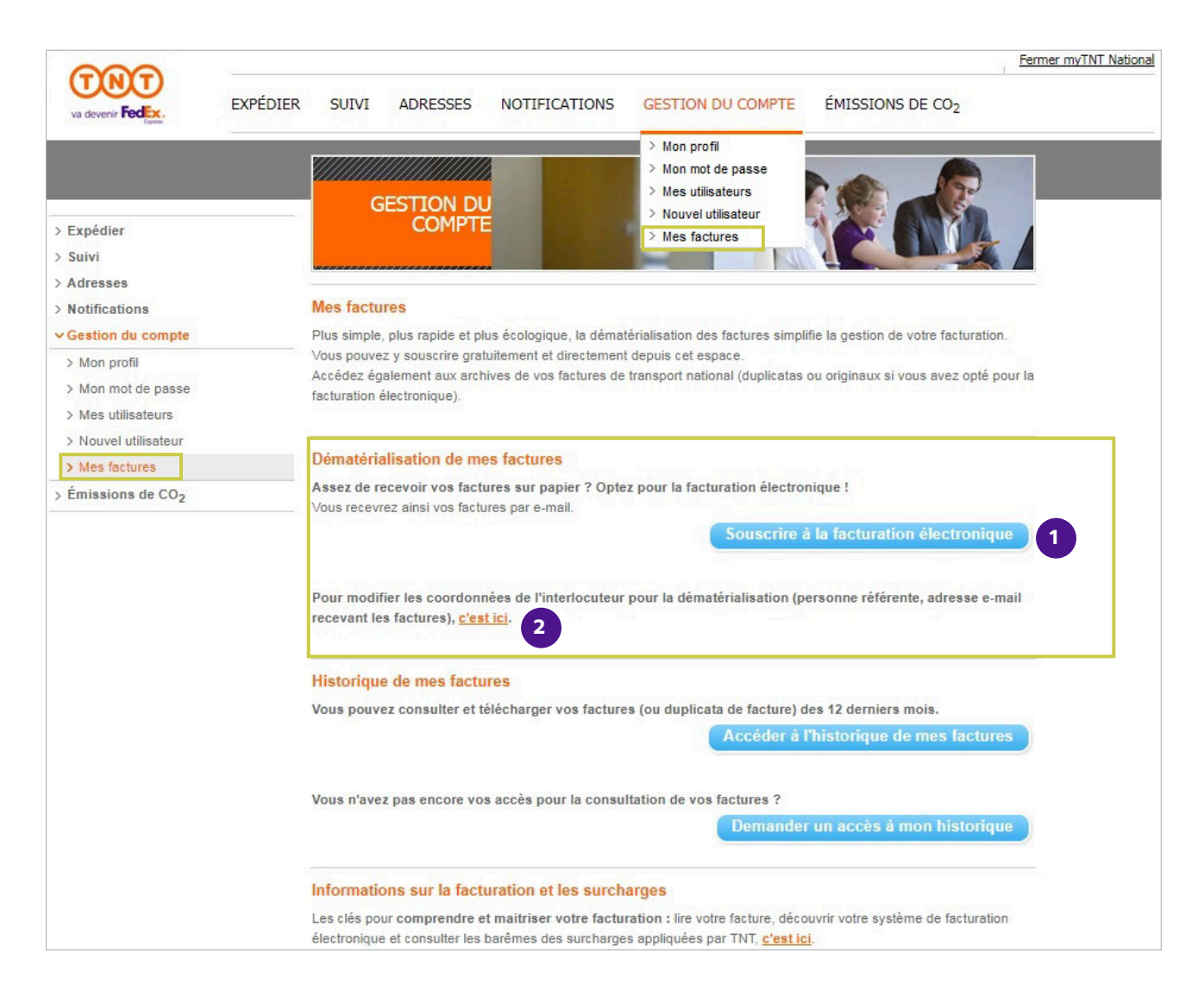

### Mes factures 2/2

#### Historique de mes factures

- 3 Un lien direct vers le site d'historisation des factures vous permet de consulter et télécharger vos factures électroniques ou les duplicata de vos factures papier, sur une période d'un an. Un login et un mot de passe spécifiques vous permettent de vous connecter à ce site.
- 4 Ce bouton vous permet de demander un accès à votre historique. Une demande est envoyée automatiquement avec les informations de votre profil myTNT. Les identifiants vous permettant de vous connecter vous seront envoyés par e-mail.

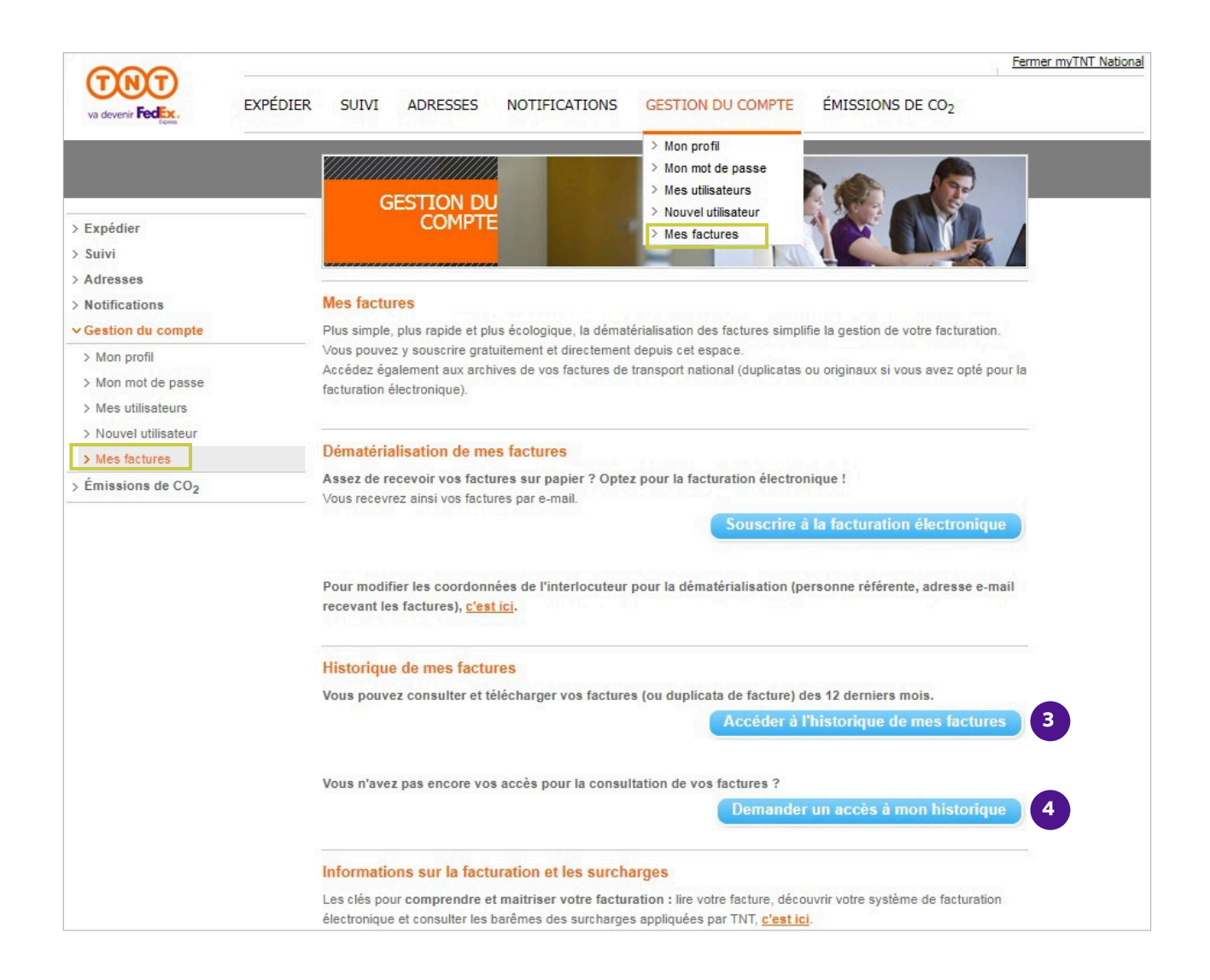

### Le format de mon expédition

| CAR               |                                                     | Fermer myTNT National  |
|-------------------|-----------------------------------------------------|------------------------|
| va devenir FedEx. | EXPÉDIER SUIVI ADRESSES NOTIFICATIONS GESTION DU CO | DMPTE ÉMISSIONS DE CO2 |
| Equilit           | Édition de bon de transport                         |                        |
|                   | > avec ramassage<br>occasionnel                     |                        |

Pour débuter une nouvelle expédition, vous pouvez :

- → éditer un bon de transport seul si vous êtes en ramassage régulier ou que vous souhaitez déposer directement vos colis en agence TNT,
- → demander un ramassage seul si vous ne souhaitez pas équiper vos colis de bon de transport,
- → faire les deux opérations simultanément.

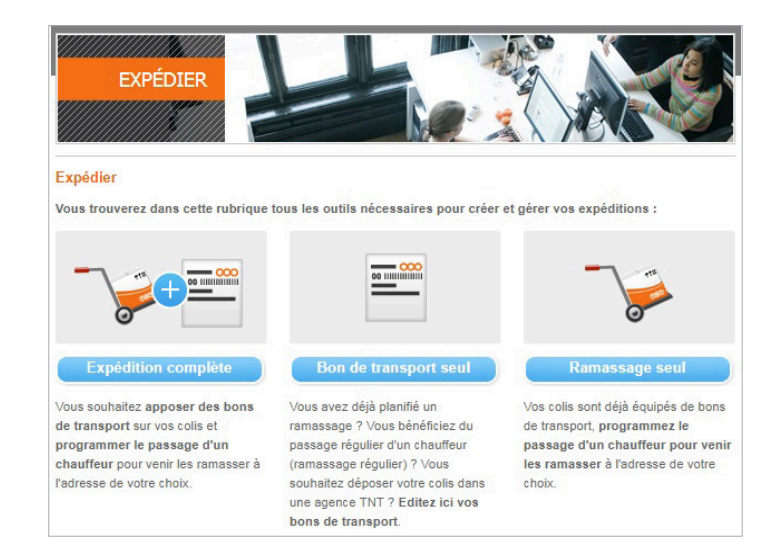

Le menu **Expédier** vous permettra de faire ce choix et vous guidera à travers les étapes indispensables à la création d'une expédition réussie.

Si vous êtes en ramassage régulier et que vous ne souhaitez pas de ramassage occasionnel supplémentaire, rendez-vous dans la rubrique **Edition de bon de transport sans ramassage occasionnel.** 

#### Astuce !

Pour éditer un bon de transport rapidement **depuis la page d'accueil**, renseignez les champs suivants :

- → numéro de compte
- $\rightarrow$  destinataire
- $\rightarrow$  inclure un ramassage
- $\rightarrow$  code postal de départ
- $\rightarrow$  code postal de destination

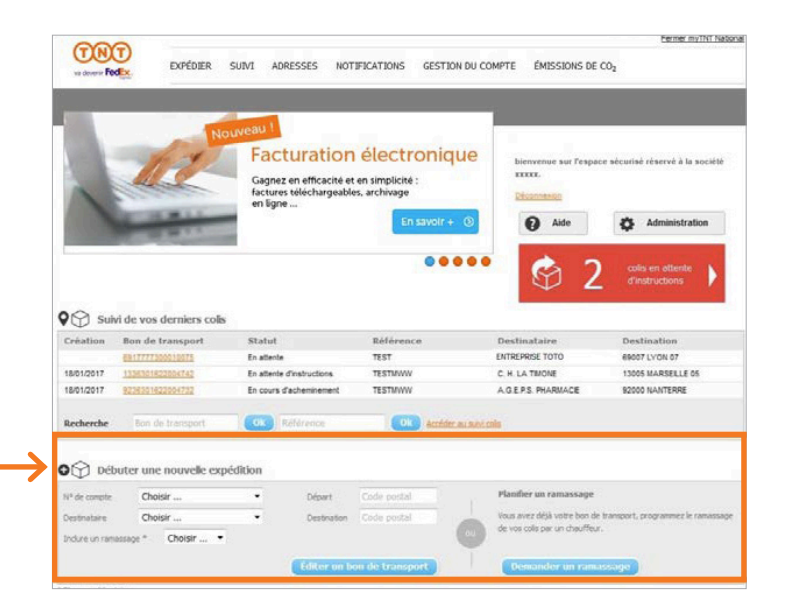

### Le trajet et le détail de mon expédition 1/2

Renseignez dans le formulaire toutes les informations essentielles au bon déroulement de votre expédition.

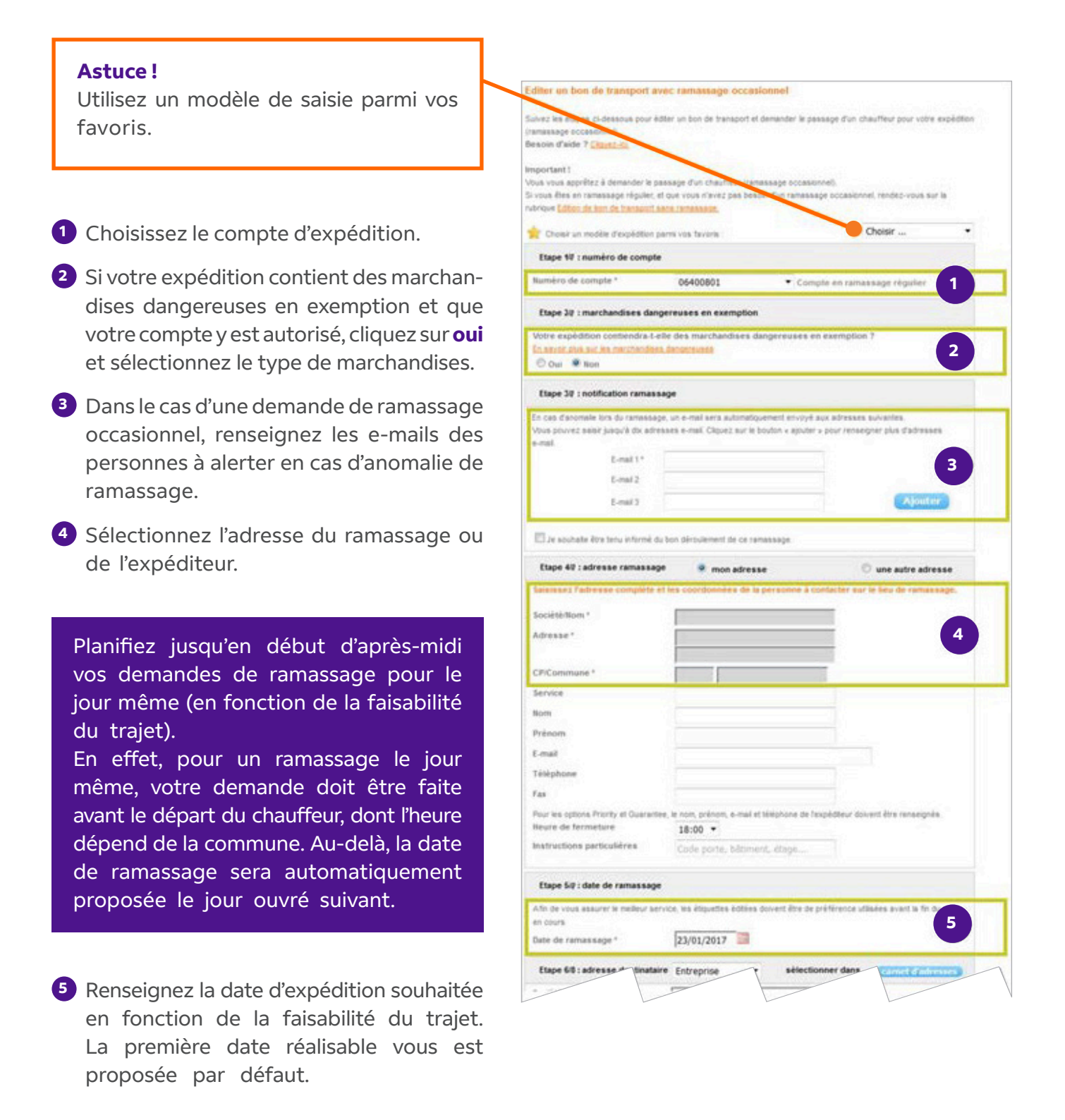

### Le trajet et le détail de mon expédition 2/2

6 Sélectionnez à l'aide du menu déroulant votre type de destinataire : Entreprise, Agence TNT, Commerçant partenaire ou Particulier.

#### Astuce!

Aidez-vous de votre carnet d'adresses pour choisir une nouvelle adresse.

Dans le cas uniquement d'une demande avec édition de bon de transport, précisez votre destinataire et les coordonnées du contact pour la livraison (une entreprise, un particulier, un commerçant partenaire ou une agence TNT).

8 Lorsque vous éditez un bon de transport depuis myTNT, pensez à détailler le nombre de colis à expédier et les caractéristiques de chacun d'entre eux.

#### Astuces!

Vous pouvez renseigner une référence pour identifier facilement vos colis lors de votre suivi. N'oubliez pas que vous pouvez assurer votre colis en tout risque dans vos options !

Vous pouvez dupliquer une ligne afin d'éviter de saisir plusieurs fois les mêmes informations.

Choisissez d'imprimer les bons de transport de cette expédition au format PDF ou dans l'un des formats thermiques supportés (voir chapitre suivant).

Pour éviter de refaire les saisies et gagner du temps, vous pouvez enregistrer l'expédition dans vos favoris : il suffit de lui donner un nom avant de valider.

| Etape 6/8 : adresse destinataire       | Entreprise                | 6 select            | tionner dans        | carnet d'adresses |
|----------------------------------------|---------------------------|---------------------|---------------------|-------------------|
| Société/Nom *                          |                           | -                   |                     |                   |
| Adresse *                              |                           |                     |                     |                   |
|                                        |                           |                     |                     |                   |
| CP/Commune *                           | CP Commu                  | ne                  | Guide               |                   |
| Instructions particulières             | Code porte, bâtin         | ient, étage         |                     |                   |
| Destinataire mai du colis              |                           |                     |                     | _                 |
| Man                                    |                           |                     |                     | 7                 |
| Prénom                                 |                           |                     |                     |                   |
| E-mall                                 |                           |                     |                     |                   |
| Téléphone                              |                           |                     |                     |                   |
| Pour les options Priority et Guarantee | le nom, prénom et télép   | hone du destinata   | ire dolvent être re | enselgnés.        |
| Je souhaite que le destinataire s      | oit informé de la créatio | n de cette expéditi | on                  |                   |
| Enregistrer cette adresse dans i       | non carnet d'adresses     |                     |                     |                   |
| Etape 7/8 : Informations colls         |                           |                     |                     |                   |
| Nombre de colls * 3                    |                           |                     |                     | 8                 |
| N* Polds* 🕜 Dimensions (er             | n cm) 😗 🛛 Priority        | Guarantee           | Assurance 🕜         | Montant assuré    |
| 1 1.0 Kg Long, Larg                    | , Haut,                   |                     |                     | E A A             |
| Référence 🔞                            | 9                         |                     |                     |                   |
| 2 1 Kg Long, Larg                      | , Haut.                   |                     |                     | € 🖸               |
| Référence                              |                           |                     |                     |                   |
| 3 1 Kg Long, Larg                      | . Haut.                   |                     |                     | e 🖸               |
| Référence                              |                           |                     |                     |                   |
| Etana 9/9 - Eormat d'Improvesion       | dae Atleuattae            |                     |                     |                   |
| Ctape de . l'ormat d'impression        | ues enquerres             |                     |                     | - 11              |
| Format d'Impression 🧐                  | PDF                       | ~                   |                     |                   |
| Eormat d'Impression par défaut         |                           |                     |                     |                   |
| Cochez cette case pour que le format   | sélectionné vous soit pr  | oposé par défaut ;  | our vos prochain    | nes expeditions   |
|                                        |                           |                     | -                   |                   |
| 👷 Enregistrer cette expédition à vos f | worls: Nom de vot         | re favori 12        | 3                   |                   |
|                                        |                           |                     | Va                  | ider votre saisie |

### **Impression thermique**

Le format d'impression qui vous est proposé **par défaut** est celui défini dans votre profil mais vous pouvez en changer pour chaque expédition.

Un **format thermique** permet d'éditer votre bon de transport sur une étiquette autocollante. Vous avez le choix entre les formats thermiques ZPL 200 dpi, ZPL 300 dpi ou EPL.

Si vous choisissez un format d'impression thermique, un **voyant** vous indique la possibilité de le faire et vous propose d'éventuelles actions à mener en cas de problème :

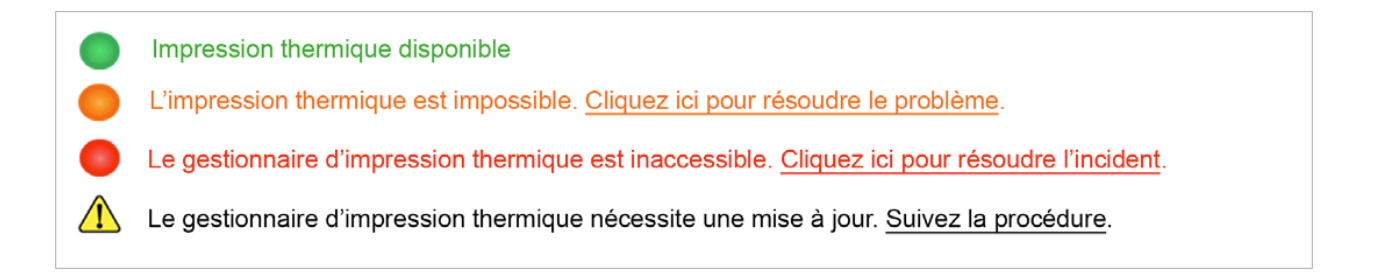

Pour **plus d'information** sur l'impression thermique et les **prérequis** pour en bénéficier, ou sur le gestionnaire d'impression thermique spécifique à myTNT, appelé myTNTPrintHelper, rendez-vous sur la page dédiée **www.tnt.fr/impression-thermique**.

Pour **réimprimer** un bon de transport **dans un autre format** que celui d'origine, rendez-vous dans le suivi de ce colis et cliquez sur **l'icône** :

| Détails du colis           |                    |                               |                   |
|----------------------------|--------------------|-------------------------------|-------------------|
| Bon de transport           | 6917777400036671 🗔 | Statut colis                  | En attente        |
| Compte client<br>Référence | 01000442           | Service de livraison<br>Poids | Express<br>1.0 kg |

L'ensemble des formats vous sera proposé :

| Réimpression des bons de transport                                    |               |  |  |
|-----------------------------------------------------------------------|---------------|--|--|
| A quel format voulez vous réimprimer votre bon de transport ? ? EPL 🗸 |               |  |  |
|                                                                       | PDF           |  |  |
| Impression thermique disponible                                       | EPL           |  |  |
|                                                                       | ZPL (200 dpi) |  |  |
| 1                                                                     | ZPL (300 dpi) |  |  |

Pour rappel, la fonction de réimpression n'est plus disponible une fois le colis pris en charge dans notre réseau.

### Dépôt ou retour de mon colis en point de proximité

Vous pouvez :

- → confier vos colis à un point de proximité en allant le déposer dans une agence TNT ou chez un commerçant partenaire.
- → demander **l'expédition retour des colis de vos destinataires** (à partir de nos agences TNT ou d'un commerçant partenaire) et leur envoyer les bons de transport par e-mail.

Pour cela :

- 1. faire une demande d'édition de bon de transport seul (sans ramassage occasionnel),
- 2. répondre oui à l'étape 3 et cliquez sur point de proximité pour le choisir :

Etape 3/8 : dépôt en point de proximité Vous pouvez confier vos colis à un commerçant partenaire ou une agence TNT. Aucune demande de ramassage ne doit être programmée pour ce colis, il sera pris en charge automatiquement. Souhaitez-vous déposer vos colis dans un point de proximité ? Oui Oui Non

3. renseigner le code postal et la ville où déposer le colis.

La carte se rafraîchit et la liste des **points de proximité** associés s'affiche.

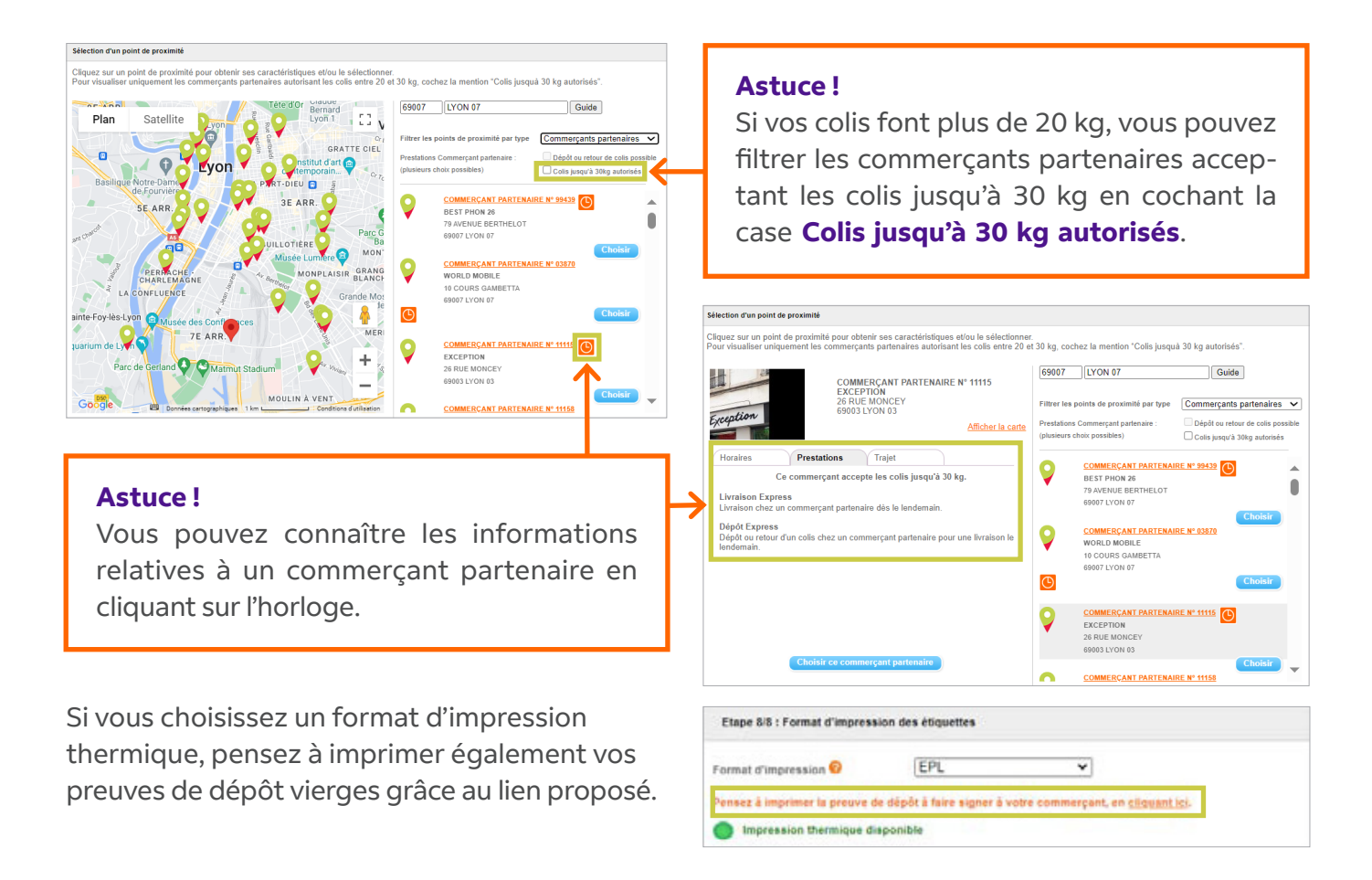

### Le choix de mes services de livraison

#### Délai

Sélectionnez le service de livraison correspondant au délai souhaité :

| EXPÉDIER                |       |                                           |                |                 |
|-------------------------|-------|-------------------------------------------|----------------|-----------------|
| Services                |       | Date de livraison                         | v              | otre tarif HT 🕜 |
| O 9:00 Express          |       | jeudi 23 mai 2024                         |                | XX,XX€          |
| 10:00 Express           |       | jeudi 23 mai 2024                         |                | XX,XX€          |
| O 13:00 Express         |       | jeudi 23 mai 2024                         |                | XX,XX€          |
| O 18:00 Express         |       | jeudi 23 mai 2024                         |                | XX,XX€          |
|                         |       |                                           |                |                 |
| Services complémentaire | s 🕜   | Surcharges 📀                              |                | Total HT        |
| Assurance ponctuelle    | X,XX€ | Redevance sécurité<br>Surcharge carburant | X,XX€<br>X,XX€ | XX,XX€          |

#### Tarifs

Les tarifs affichés ci-dessus sont basés sur vos tarifs personnalisés en vigueur tels que définis dans le contrat conclu entre nos deux sociétés.

Les tarifs sont HT et incluent les options et surcharges que vous avez sélectionnées sur votre espace myTNT.

Pour connaître le taux de la surcharge carburant en vigueur, rendez-vous sur **www.tnt.fr/facturation**.

# Pour les contrats «Start», le tarif est affiché hors remise ; la remise étant calculée à la fin de chaque mois.

Ces tarifs sont estimatifs et valables à la date de la simulation pour un colis répondant aux conditions de poids et volumes appliqués chez FedEx Express FR pour TNT ; les surcharges appropriées pourront, le cas échéant, être appliquées en fonction du colis effectivement remis (surcharge hors norme par exemple).

Par défaut, tous les services de livraison choisis sont facturés mensuellement au détenteur du compte sélectionné.

Les délais de livraison indiqués peuvent varier en cas de circonstances de transport imprévues.

Chaque expédition est soumise aux <u>Conditions Générales de Vente TNT pour l'Europe</u>, qui déterminent notamment les marchandises prohibées au transport.

Seuls les services disponibles, en fonction de votre trajet, vous sont proposés. Certains services ne sont disponibles que sur étude. Pour en savoir plus, contactez votre interlocuteur commercial.

### Ma demande de ramassage

Si vous ou un de vos utilisateurs a programmé plusieurs ramassages sur un numéro de compte client, pour un trajet et une date identiques, nous détectons cette similitude en affichant à l'écran un message d'avertissement.

| va devenir Fedex.                               | DIER SUIVI ADRESSES NOTIFICATIONS GESTION DU COMPTE ÉMISSIONS DE CO <sub>2</sub>                                     |
|-------------------------------------------------|----------------------------------------------------------------------------------------------------|
|                                                 | EXPÉDIER                                                                                                    |
| ✓ Expédier                                      |                                                                                                    |
| > Édition de bon de transport avec<br>ramassage |                                                                                                    |
| > Édition de bon de transport sans<br>ramassage | Désolé, votre demande de ramassage ne peut pas être validée                                                          |
| > Ramassage seul                                | Une demande de ramassage à cette date et sur ce trajet a déjà été enregistrée par vous-même ou un autre utilisateur. |
| > Mes favoris                                   | Le ramassage déjà enregistré contient : 1 colis      Votre demende de remensere contient : 5 colis                   |
| > Suivi<br>> Adresses<br>> Notifications        | You'e demande de ramassage contrerit o cons     Modifier ma demande     Fusionner les demandes                       |

Pour assurer la prise en compte du nombre exact de colis à ramasser par notre chauffeur, vous pouvez soit :

- → modifier votre demande en cours de saisie (date, trajet...) à l'aide du bouton **Modifier ma** demande
- → fusionner les deux demandes à l'aide du bouton Fusionner les demandes. Cette action permettra après fusion, d'enregistrer le nombre exact de colis sur une demande de ramassage unique (même numéro de ramassage).

### La confirmation de mon expédition

À la validation de votre expédition, myTNT prend en compte automatiquement vos colis et/ou ramassage. Vous pouvez alors visualiser la date de ramassage et de livraison prévisionnelle souhaitée en un clin d'œil.

| Votre modèle de favori "Favori specimen" a<br>Editez vos bons de transport ou envoyez-les pa<br>En cliquant sur "Télécharger", vous pouvez | onnelle le 03/08/2018 avant<br>ité enregistré avec succès<br>r e-mail à l'expéditeut<br>risualiser votre bon de tran | 9h.<br>dans "Mes favoris".<br>sport en PDF.      | N* Compte : 0000000<br>Exp : Entreprise TOTO<br>ne du test<br>69007 - LYON 07<br>Tel : 0400000000<br>Tel : 0400000000<br>Béf : regimen |
|----------------------------------------------------------------------------------------------------|----------------------------------------------------------------------------------------------------|--------------------------------------------------|----------------------------------------------------------------------------------------------------|
| Bon(s) de transport édité(s)<br>7517777300019267 75177773000<br>Conditions d'utilisation de nos bons de<br>transport                       | 19280 7517777300                                                                                                    | 019307 7517777300019320                          | Adresse de Ikraikon : Tél: 012222222<br>Entreprise TITI<br>chemin du résultat                                                          |
| Détail de la demande<br>N° de ramassage 500269619<br>Compte client 00000000<br>Référence specimen<br>Nb colis 4 <u>Modifier</u>            | Statut<br>Date du ramassage                                                                                          | Programmée<br>02/06/2018                         | Smith John<br>Bătiment D2, 5ème étage<br>-soumis Aux concitions generales de vente et de transport tht                                 |
| Notification pour ce ramassage<br>E-mail<br>Adresse du ramassage                                                                           | toto tol@int.fr                                                                                                    |                                                  |                                                                                                    |
| Entreprise TOTO<br>rue du test<br>69007 LYON 07<br>Instructions particulières<br>Code porte : 1111                                         | Service<br>Contact<br>Téléphone<br>Heure de fermeture                                                                | Marketing<br>Martin Pierre<br>040000000<br>16:00 | 7517777300019267                                                                                                    |

En cas d'édition d'un bon de transport au format PDF, **imprimez ou envoyez par e-mail ce document** à l'expéditeur, il n'a pas besoin d'avoir un identifiant myTNT.

L'impression dans un **format thermique se lance automatiquement**. Vous pouvez relancer cette impression si besoin :

| Bon(s) de transport édité(s)                      |                           |
|---------------------------------------------------|---------------------------|
| 6917777400036671                                  |                           |
| Conditions d'utilisation de nos bons de transport | Réimprimer les étiquettes |

Assurez-vous d'imprimer et d'apposer votre bon de transport sur le colis avant l'arrivée du chauffeur !

Pour annuler un ramassage le jour même, vous avez jusqu'au départ du chauffeur. Au-delà, cette fonctionnalité ne vous sera plus proposée.

### **Mes favoris**

La rubrique **Mes favoris** permet de mémoriser les informations que vous utilisez régulièrement. Elles apparaîtront **par défaut** à chaque création d'expédition si vous le souhaitez.

Pour gagner du temps, enregistrez-les en quelques clics !

| 🔶 Cárar mag favoria                                                               |                                                           |                                                                |                                                           |
|-----------------------------------------------------------------------------------|-----------------------------------------------------------|----------------------------------------------------------------|-----------------------------------------------------------|
| Gerer mes lavoris                                                                 |                                                           |                                                                |                                                           |
| Dans cette rubrique, vous pouvez crée<br>qui pré-rempliront les formulaires corre | r des <b>modèles de saisie</b><br>spondants. Vous n'aurez | <b>pour vos envois</b> . Définis<br>plus qu'à valider vos dema | sez trois modèles par défaut<br>andes sans aucune saisie. |
| Créer de nouveaux favoris                                                         |                                                           |                                                                |                                                           |
| Favoris pour une demande de ran                                                   | nassage seule                                             |                                                                |                                                           |
| Favoris pour une édition de bon d                                                 | e transport avec ramassa                                  | <u>ae</u>                                                      |                                                           |
| Favoris pour une édition de bon d                                                 | e transport sans ramassa                                  | <u>qe</u>                                                      |                                                           |
| Mes modèles                                                                       |                                                           |                                                                |                                                           |
| Nom                                                                               | Compte                                                    | Tous                                                           | Rechercher                                                |
| Créé le                                                                           | Туре                                                      | Tous                                                           | •                                                         |
|                                                                                   | -                                                         |                                                                | -                                                         |
| Nom ≑                                                                             | Compte \$                                                 | Créé le 🔶                                                      | Type \$                                                   |
| Modèle BT + Ram                                                                   |                                                           | 27/09/2017                                                     | Edition BT et ramassage                                   |
| Modèle BT seul                                                                    |                                                           | 27/09/2017                                                     | Edition BT                                                |
| Modèle Ram seul                                                                   |                                                           | 27/09/2017                                                     | Ramassage                                                 |
| 3 ramassages trouvés, tous les ramass                                             | ages sont affichés.1                                      |                                                                |                                                           |
| 🙊 : Modèle par défaut                                                             |                                                           |                                                                |                                                           |

#### Comment appliquer un modèle?

Au début des trois formulaires d'expédition, un menu déroulant vous permet de choisir le modèle à appliquer. Une étoile vous permet de vous repérer.

| ( | * | Choisir un modèle d'expédition parmi vos favoris : | Choisir | ۲ |
|---|---|----------------------------------------------------|---------|---|
|   | E | tape 1/8 : numéro de compte                        |         |   |

#### Comment créer un modèle ?

| 🔶 Enregistrer cette expédition à vos favoris : | Nom de votre favori |                      |
|------------------------------------------------|---------------------|----------------------|
|                                                |                     | Valider votre saisie |

Pour éviter de refaire les saisies et gagner du temps, vous pouvez enregistrer un modèle directement lors de la création d'une demande d'expédition ou d'un ramassage. En bas de page, **donnez un nom à votre favori** et **validez votre saisie**.

### **Mes favoris**

#### Création d'un modèle

Complétez les informations requises à la création de votre modèle d'expédition :

- → paramètres du modèle
- $\rightarrow$  notification de ramassage
- $\rightarrow$  adresses
- $\rightarrow$  informations sur le colis

#### Astuces!

- Vous pouvez définir ce modèle par défaut ou, si vous êtes administrateur, partager ce modèle avec vos utilisateurs.
- 2 Renseignez jusqu'à 10 adresses e-mail pour être contacté en cas d'anomalie de ramassage.
- Vous pouvez également recevoir une confirmation du ramassage. Pratique dans le cas d'un ramassage à l'extérieur de votre entreprise !

| Modèle de saisie pour u                                                                                           | ma damanda                                                                                                    | de bon de transport avec remacendo                                                                                                    |
|----------------------------------------------------------------------------------------------------|----------------------------------------------------------------------------------------------------|----------------------------------------------------------------------------------------------------|
|                                                                                                    | ine demande                                                                                                    | de boll de transport avec famassage                                                                                                    |
| 1                                                                                                    | Nom du modèle                                                                                                    | r                                                                                                    |
|                                                                                                    | Définir par défau                                                                                                    | t 🔿 oui 🔍 non                                                                                                    |
| N                                                                                                    | uméro de compte                                                                                                    |                                                                                                    |
|                                                                                                    | anero de compt                                                                                                    |                                                                                                    |
| Pa                                                                                                    | rtager ce modèle                                                                                                    | e oui 🖲 non                                                                                                    |
| Champ obligatoire                                                                                                 |                                                                                                    |                                                                                                    |
|                                                                                                    |                                                                                                    |                                                                                                    |
| <ul> <li>Marchandises dat</li> </ul>                                                                              | ngereuses                                                                                                    |                                                                                                    |
| Les restrictions relatives au                                                                                     | ux marchandises                                                                                                    | et documents acceptés dans le réseau TNT de FedEx Express FR sont                                                                                                    |
| précisées dans les Conditi                                                                                        | ons Générales d                                                                                                    | e Vente et de Transport TNT de FedEx Express FR. Le Client s'interdit de                                                                                                    |
| confier à FedEx Express F                                                                                         | R l'organisation                                                                                                    | d'un transport de marchandises illicites ou <u>prohibées</u> .                                                                                                    |
| Votre expédition contien                                                                                          | dra-t-elle des m                                                                                                    | archandises dangereuses en exemption ?                                                                                                    |
| En savoir plus sur les marc                                                                                       | chandises dange                                                                                                    | reuses                                                                                                    |
| 🔾 Oui 🔘 Non                                                                                                    |                                                                                                    |                                                                                                    |
|                                                                                                    |                                                                                                    | Retour au somn                                                                                                    |
| <ul> <li>Notification rama</li> </ul>                                                                             | ssage                                                                                                    |                                                                                                    |
|                                                                                                    | E mail 4                                                                                                    |                                                                                                    |
|                                                                                                    | E-mail 1                                                                                                    |                                                                                                    |
|                                                                                                    | E-mail 2                                                                                                    |                                                                                                    |
|                                                                                                    | E-mail 3                                                                                                    | Ajouter                                                                                                    |
|                                                                                                    |                                                                                                    |                                                                                                    |
| Je souhaite être tenu info                                                                                        | rmé du bon 🏼 🎽                                                                                                    |                                                                                                    |
| déroulement de ce                                                                                                 | ramassage.                                                                                                    |                                                                                                    |
|                                                                                                    |                                                                                                    | Retour au somn                                                                                                    |
| ✓ Adresse ramassa                                                                                                 | ge                                                                                                    | mon adresse     O une autre adresse                                                                                                    |
|                                                                                                    | Identifiant                                                                                                    |                                                                                                    |
|                                                                                                    | Société/Nom                                                                                                    |                                                                                                    |
|                                                                                                    | Adresse                                                                                                    |                                                                                                    |
|                                                                                                    |                                                                                                    |                                                                                                    |
|                                                                                                    | CB/Communo                                                                                                    |                                                                                                    |
|                                                                                                    | CP/Commune                                                                                                    |                                                                                                    |
|                                                                                                    | Service                                                                                                    |                                                                                                    |
|                                                                                                    | Nom                                                                                                    |                                                                                                    |
|                                                                                                    | Prénom                                                                                                    |                                                                                                    |
|                                                                                                    | E-mail                                                                                                    |                                                                                                    |
|                                                                                                    | Téléphone                                                                                                    |                                                                                                    |
|                                                                                                    |                                                                                                    |                                                                                                    |
|                                                                                                    | Fax                                                                                                    |                                                                                                    |
| Heur                                                                                                    | Fax<br>e de fermeture                                                                                                    |                                                                                                    |
| Heur                                                                                                    | Fax<br>e de fermeture<br>1s particulières                                                                                   | Code porte. bâtiment. étage.                                                                                                    |
| Heur                                                                                                    | Fax<br>e de fermeture<br>ns particulières                                                                                   | Code porte, bâtiment, étage                                                                                                    |
| Heur                                                                                                    | Fax<br>e de fermeture<br>ns particulières                                                                                   | Code porte, bâtiment, étage Retour au somr                                                                                                    |
| Heur<br>Instruction                                                                                               | Fax<br>re de fermeture<br>ns particulières<br><u>aire</u>                                                                   | Code porte, bâtiment, étage Retour au sonn                                                                                                    |
| Heur<br>Instruction                                                                                               | Fax<br>re de fermeture<br>ns particulières<br>aire<br>de destinataire                                                       | Code porte, bâtiment, étage  Retour au somn  v                                                                                                    |
| Heur<br>Instruction                                                                                               | Fax<br>re de fermeture<br>ns particulières<br>aire<br>de destinataire                                                       | Code porte, bâtiment, étage  Retour au somr  v  pour pouvoir compléter ses coordonnées                                                                                            |
| Heur<br>Instruction                                                                                               | Fax<br>re de fermeture<br>ns particulières<br>aire<br>de destinataire                                                       | Code porte, bâtiment, étage<br>Retour au somr<br>v<br>pour pouvoir compléter ses coordonnées<br><u>Retour au somr</u>                                                             |
| Heur<br>Instruction                                                                                               | Fax<br>re de fermeture<br>ns particulières<br><u>aire</u><br>de destinataire                                                | Code porte, bâtiment, étage<br>Retour au somm<br>v<br>pour pouvoir compléter ses coordonnées<br>Retour au somm                                                                    |
| Heur<br>Instruction  Adresse destinata Veuillez choisir un type o Informations collis                             | Fax<br>re de fermeture<br>ns particulières<br>aire<br>de destinataire                                                       | Code porte, bâtiment, étage<br>Retour au somn<br>v<br>pour pouvoir compléter ses coordonnées<br>Retour au somn<br>Retour au somn                                                  |
| Heur<br>Instruction  Adresse destinat: Veuillez choisir un type of Informations colisi Servi                      | Fax<br>re de fermeture<br>ns particulières<br>aire<br>de destinataire<br>2<br>ce de livraison<br>Défénees                   | Code porte, bâtiment, étage  Code porte, bâtiment, étage  Retour au somn  pour pouvoir compléter ses coordonnées  Retour au somn  Retour au somn                                  |
| Heur<br>Instruction  Adresse destinat: Veuillez choisir un type of Informations colisi Servit                     | Fax<br>re de fermeture<br>ns particulières<br>aire<br>de destinataire<br>de destinataire<br>ce de livraison<br>Référence    | Code porte, bâtiment, étage Retour au sonn                                                                                                    |
| Heur<br>Instruction<br>Adresse destinata<br>Veuillez choisir un type (<br>Informations colis<br>Servi<br>Format d | Fax<br>re de fermeture<br>ns particulières<br>aire<br>de destinataire<br>s<br>ce de livraison<br>Référence<br>'impression @ | Code porte, bâtiment, étage  Code porte, bâtiment, étage  Retour au somn  v  pour pouvoir compléter ses coordonnées  Retour au somn  Retour au somn  Datum su somn  Datum su somn |

Nous pouvons avoir besoin de **vous contacter**. Saisissez votre **nom** et votre **numéro de téléphone.** 

### **Notifications**

Nous mettons à votre disposition deux types d'alerte :

- → La notification des anomalies de livraison vous informe par e-mail des éventuelles anomalies de livraison rencontrées dans la journée. Vous pourrez donner vos instructions directement par retour d'e-mail pour organiser la relivraison de vos expéditions.
- → La notification des livraisons à horaires garantis vous informe que tous les colis distribués en matinée, comme par exemple avant 9h ou 10h, ont été correctement livrés.

Pour paramétrer ou modifier une alerte, cliquez sur le numéro de compte souhaité.

- $\rightarrow$  Choisissez l'alerte que vous souhaitez recevoir
- → Indiquez jusqu'à 10 adresses e-mail pour lesquelles vous souhaitez recevoir les notifications.

| Mes notific                                                                                         | ations à la demande                                                                                                    |                                                                                     |             |   | Vos notifications à                                                                                                    | la demande                                                                                                    |
|----------------------------------------------------------------------------------------------------|----------------------------------------------------------------------------------------------------|-------------------------------------------------------------------------------------|-------------|---|----------------------------------------------------------------------------------------------------|----------------------------------------------------------------------------------------------------|
| Nous mettons<br>- La notificat<br>- La notificat<br>avant 9h ou 1<br>Cliquez sur le<br>Besoin d'aid | à votre disposition deux types d'alertes e-mail :<br>ion des anomalies de livraison vous informe des éve<br>ion des livraisons à horaires garantis vous informe<br>0h, ont été correctement remis à leur destinataire.<br>numéro de compte pour paramétrer vos alertes.<br>e ? <u>cliquez-ici</u> | entuelles expéditions en anomalies.<br>que les colis distribués en matinée, comme p | oar exemple |   | 1/ Choisissez l'alerte qu<br>2/ Indiquez les adresses<br>3/ Si vous souhaitez ind<br>4/ Validez.<br>NB : Si avez choisi de r<br>garantis pour un même | e vous souhaitez recevoir : plusieurs choix sont possibles.<br>s e-mail pour lesquelles vous souhaitez recevoir les notifications.<br>liquer plus de 3 adresses, cliquez sur le bouton « Ajouter ».<br>recevoir à la fois la notification des anomalies de livraison et la notification des livraisons à horaires<br>numéro de compte, les adresses e-mail destinataires seront identiques. |
| Filtrer sur un i                                                                                    | numéro de compte Tous -                                                                                                    |                                                                                     |             |   | Paramétrage du c                                                                                                    | compte                                                                                                    |
| Compte                                                                                              | Coordonnées destinataires                                                                                                    | Information                                                                         |             |   | Compte client                                                                                                    | 0000000                                                                                                    |
| 00000000                                                                                            | prenom.nom@notif.fr                                                                                                    | - Notification des anomalies de livraison                                           | OUI         |   | Information                                                                                                    |                                                                                                    |
|                                                                                                    |                                                                                                    | <ul> <li>Notification des livraisons à horaires<br/>garantis en matinée</li> </ul>  | NON         | 7 | mornauon                                                                                                    | Notification des allothailes de livraison     Non     Notification des livraisons à horaires garantis en matinée                                                                                                    |
| 00000001                                                                                            | prenom.nom@notif.fr                                                                                                    | - Notification des anomalies de livraison                                           | NON         |   | Coordonnées desti                                                                                                    | inataires                                                                                                    |
|                                                                                                    |                                                                                                    | <ul> <li>Notification des livraisons à horaires<br/>garantis en matinée</li> </ul>  | OUI         |   | E-mail 1<br>E-mail 2                                                                                                    | prenom.nom@notif.fr                                                                                                    |
| 0000002                                                                                             |                                                                                                    | - Notification des anomalies de livraison                                           | NON         |   | E-mail 3                                                                                                    | Ajouter                                                                                                    |
|                                                                                                    |                                                                                                    | <ul> <li>Notification des livraisons à horaires<br/>garantis en matinée</li> </ul>  | NON         |   | Retour                                                                                                    | Valider                                                                                                    |

Vous pouvez aussi demander à **recevoir des alertes liées à votre expédition**. Recevez une alerte pour vos ramassages ou informez votre destinataire de la création de votre expédition. Rendez-vous directement dans les formulaires du menu **Expédier** !

#### **Notification ramassage**

Renseignez pour vos demandes de ramassage jusqu'à 10 e-mails pour être informé en cas d'anomalie.

#### Astuce !

Cochez la case pour être tenu informé du bon déroulement du ramassage.

#### Notification prise en compte

Informez votre destinataire de la prise en compte de votre expédition dans notre réseau.

| En cas o anomale ions ou namassage<br>Vous pouvez saisir jusqu'à dix adres<br>e-mail. | e, un e-mail sera automatiquement envoye aux adresses suivantes.<br>Ises e-mail. Cliquez sur le bouton « ajouter » pour renseigner plus d'adress | ses.      |
|---------------------------------------------------------------------------------------|----------------------------------------------------------------------------------------------------|-----------|
| E-moil 1 *                                                                            |                                                                                                    |           |
| E-mail 2                                                                              |                                                                                                    |           |
| E-mail 3                                                                              | Ajout                                                                                                    | eer -     |
| Etape 6/8 : adresse destinat                                                          | bon déroviement de ce ramassage<br>aire Entreprise <b>• sélectionner dans (carro</b>                                                             | et d'adre |
| Société/Nom *                                                                         |                                                                                                    |           |
| Adresse *                                                                             |                                                                                                    |           |
| CP/Commune *                                                                          | CP Commune Guide                                                                                                    |           |
| Instructions particulières                                                            | Code porte, bâtiment, étage                                                                                                    |           |
| Destinataire final du colis                                                           |                                                                                                    |           |
| Nom                                                                                   |                                                                                                    |           |
| Prénom                                                                                |                                                                                                    |           |
| E-mail                                                                                | [ ]                                                                                                    |           |
|                                                                                       |                                                                                                    |           |
| Téléphone                                                                             |                                                                                                    |           |

### Mes colis

La rubrique Suivi vous permet de suivre :

- $\rightarrow$  toutes vos expéditions,
- $\rightarrow$  vos colis en attente d'instructions pour une remise en livraison,
- $\rightarrow$  toutes vos demandes de ramassage.

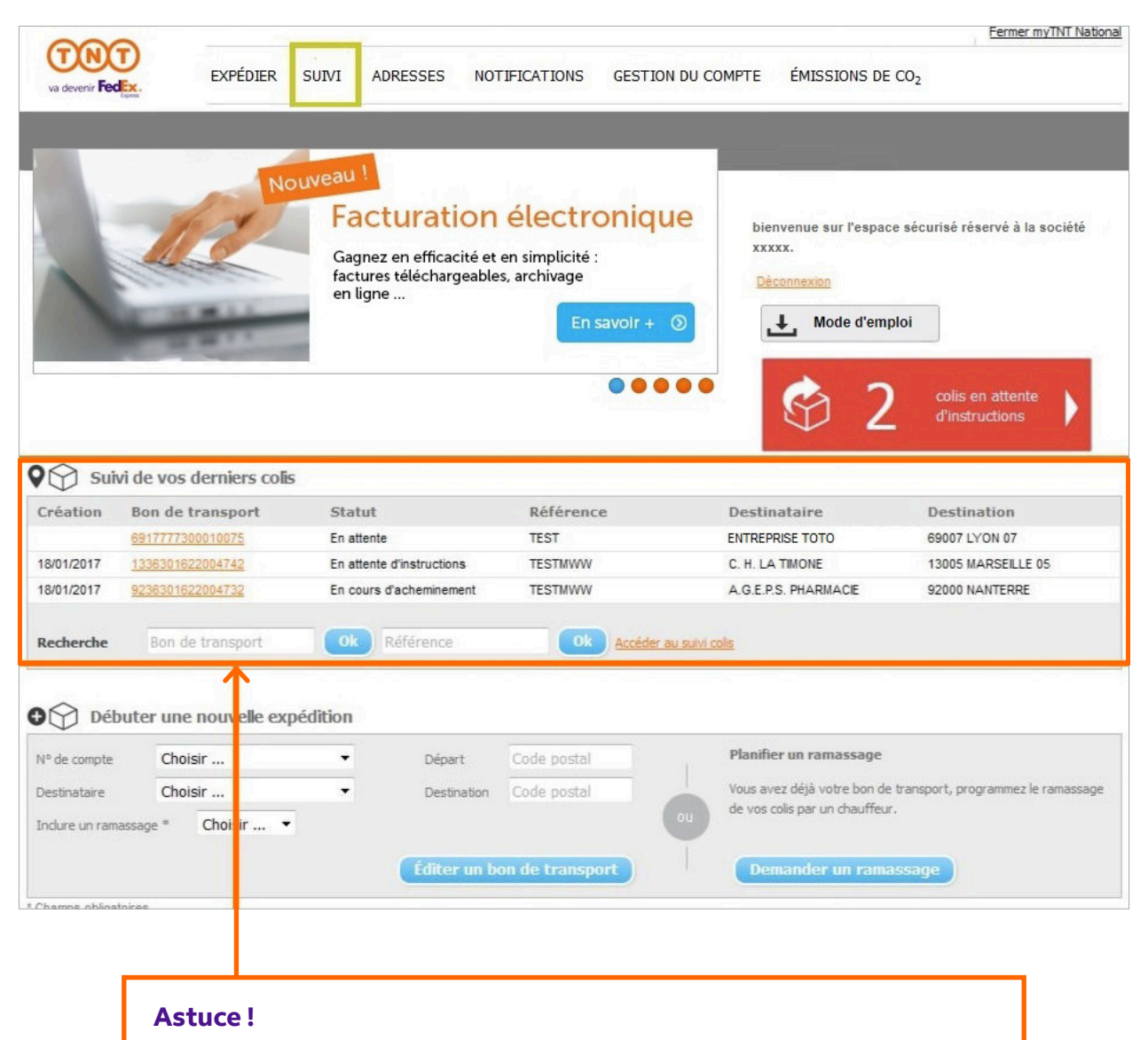

Visualisez aussi vos 3 derniers colis depuis la page d'accueil de myTNT.

### Détail de mes colis

Suivez l'acheminement de tous vos colis en temps réel en :

- $\rightarrow$  vous munissant de votre numéro de bon de transport (16 chiffres),
- $\rightarrow$  vous munissant de votre référence pour une recherche ciblée,
- $\rightarrow$  en effectuant une recherche multicritères.

| <b>Astuce !</b><br>Identifier vo | s colis myTN | T avec le pictogi                   | ramme my     | TNT      |                               |
|----------------------------------|--------------|-------------------------------------|--------------|----------|-------------------------------|
| Nº de BT                         | Référence    | \$ Statut                           | Relivraison  | Compte   | \$ Origi                      |
| <u>6917777067032036</u> my       | TNT          | A En attente de vos<br>instructions | Instructions | 0.000    | 38070 :<br>FALLA <sup>V</sup> |
| 6917777067032020 my              | TNT 1234     | Livré 🖐                             |              | *****    | 38070 \$<br>FALLA             |
| 8617777067032064 my              | TNT          | Livré ந                             |              | 1001040  | 38070 \$<br>FALLA             |
| 6917777067031335 my              | TNT          | A En attente de vos<br>instructions | Instructions | 10007440 | 69009 (                       |
| 6917777067031612 my              | TNT          | Livré 🗊                             | -            | 000744   | 69003 (                       |
| 6946302327067857                 | -            | Livré 🗊                             |              | 96362527 | 94140                         |
| 6946302327367835                 |              | En cours<br>d'acheminement          |              | 10.00127 |                               |
| <u>6920829127433571</u>          | -            | Livré 🗊                             | -            | 10000073 |                               |
| 6920829127440620                 |              | Livré 🗊                             | -            | 0000015  |                               |
| 6946316371611611                 |              | Livré 🗊                             | -            | 000000   |                               |
| •                                |              |                                     |              |          | •                             |

En cliquant sur le lien du numéro du bon de transport, vous obtenez le détail du colis.

**Astuce !** Votre colis est livré ? Visualisez la preuve de livraison dans la liste de résultats ou dans le détail de votre colis.

| Nº de BT             | Référence | \$ Statu         | Relivraison | Compte   | 🌣 Origin          |
|----------------------|-----------|------------------|-------------|----------|-------------------|
| 6917777067032036 my1 | INT       | En attente de vo | nstructions | 01002080 | 38070 S<br>FALLAV |
| 6917777067032020 my1 | 1234      | Livié 🗊          | -           | 0.0000   | 38070 S<br>FALLAV |
| 8617777067032064 my1 | INT       | Livré 🎼          | 2           | -        | 38070 S<br>FALLAV |

La preuve de livraison est disponible dès 8 h le lendemain de la livraison en France (le surlendemain pour quelques destinations en zone éloignée).

### Mes colis en attente d'instructions

Depuis la page d'accueil, visualisez et cliquez sur l'encart rouge dédié à la remise en livraison de vos colis non livrés. Vous accédez à la liste de tous vos colis en attente de relivraison. Cliquez sur le lien **Instructions** pour organiser la relivraison de vos colis en instance.

| S Colis of dinstr                               | en attente<br>uctions                    |                             | _                               | Liste des colls à remettre en livraison<br>Cette nome permet d'dentiter les colls que nous mavors pas pu livrer et pour resques nous attendons vos instruction<br>pour effectuer la remaie en lucasos.                                                                                                    |
|-------------------------------------------------|------------------------------------------|-----------------------------|---------------------------------|----------------------------------------------------------------------------------------------------|
| ~ ~                                             |                                          |                             |                                 | Suini colla : Remise en livraison                                                                                                    |
| and do have                                     |                                          |                             |                                 | 1 cole en atterre c'instructions le jeudi 28 novembre 2013 à 11hó4                                                                                                    |
| ecan au pub                                     |                                          |                             |                                 | tumbre d'élemente par jage 18 - 18 - 19 - 10 - 1000                                                                                                    |
| Détails du colis                                |                                          |                             |                                 | N° de BT : Statut : Action Compte : Référence : Destinatais                                                                                                    |
| Ben de transport<br>Compte client<br>Référence  | Statut colin<br>Service de livr<br>Poids | atson Dipres                | rie dinalnucione<br>a à Domolie | VARIANTI DI ADMINI DI VILLI DI UNI DI DICALIZIO     VILLI DI DICALIZI     VILLI DI DICALIZI     VILLI DI DICALIZI     VILLI DI DICALIZI     VILLI DI DICALIZI     VILLI DI DICALIZI     VILLI DI DICALIZI     VILLI DI DICALIZI     VILLI DI DICALIZI     VILLI DI DICALIZI      VILLI DI DICALIZI |
| Informations complémentaires                    |                                          |                             |                                 | 1234567787972349 En atanta de vos na. matemáticas 1057 DOCIETE                                                                                                    |
| Option                                          | Livration implicit                       | wir is sated                |                                 |                                                                                                    |
| Informations expéditeur                         | Informations                             | lestinataire                |                                 |                                                                                                    |
| 1017 x 1000                                     | 1000001                                  |                             |                                 |                                                                                                    |
| 69007 LYCN                                      | 69007 LYON 0                             |                             |                                 |                                                                                                    |
| Suivi de votre expédition                       |                                          |                             |                                 |                                                                                                    |
| Etat de la livramen                             | Collis non livré<br>Chiparz sur la l     | Destinuture<br>outon 'Donne | m congés<br>r vos instructions" | Choix du mode de remise en lluraison                                                                                                    |
| Etapes de votre expédition                      |                                          |                             | * Manazart                      | Difade de colle                                                                                                    |
| Estimation Ivration water date                  | 07/07/2014                               | 18:13                       |                                 | Ban de transmert                                                                                                    |
| Instruction Ivracion: retrait en Retaio Colorib | 30/06/2014                               | 15.43                       |                                 | Compte client Service de laration Express à Doncle                                                                                                    |
| Précentation du cheutrieur au domicile          | 27/06/2014                               | 18:23                       |                                 | Référence Poids 10kg                                                                                                    |
| Cola en coura d'acheminement                    | 23/06/2014                               | 20:00                       |                                 | Instructions - Veullez chaise une des options suiventes                                                                                                    |
| Arrivée à l'agence de destination               | 23/06/2014                               | 18.22                       | LYON                            | Beforer i la minue adresse                                                                                                    |
| Cols pro en conpte per l'agence TNT             | 23/06/2214                               | 18.20                       | LVON                            | Modifier les informations de Invaison (scheuze, code potts)                                                                                                    |
| Cola chez Nopêdbeur                             | 15/05/0014                               |                             |                                 | <ul> <li>Betsur à l'expéditeur</li> </ul>                                                                                                    |
| Retour                                          | Gennerver                                | Instruction                 |                                 | Bellwer k un tiers k la même adresse (vision, concerge)      Belrait en agence 197      Betrait chez un commerçant pacterairs                                                                                                    |
|                                                 |                                          |                             |                                 | (Relation)                                                                                                    |

#### Astuce!

Un pictogramme d'alerte vous permettra de cibler immédiatement, dans le suivi de vos colis, vos expéditions en attente de relivraison.

|          | myTNT        |          | attente de vos   | -      | 38070 S   |
|----------|--------------|----------|------------------|--------|-----------|
| Nº de BT | \$ Référence | \$ Statu | t \$ Relivraison | Compte | \$ Origin |

Dans le cas où tous vos colis suivent un acheminement normal, cet encart est vert.

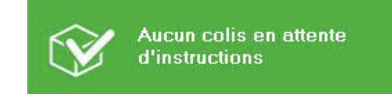

### Mes demandes de ramassage

#### Suivre un ramassage

Suivez l'ensemble de vos ramassages, quel que soit le moyen utilisé pour les créer (myTNT, autres outils informatiques ou directement auprès du Service Clients) en :

→ vous munissant de votre numéro de ramassage (8 chiffres),

 $\rightarrow$  en effectuant une recherche multicritères.

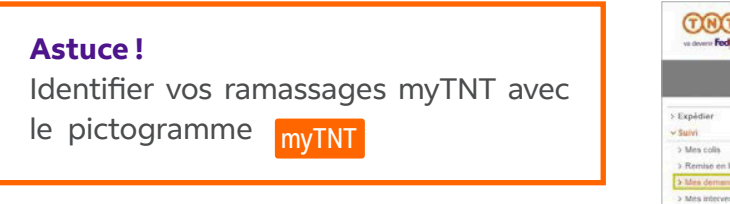

En cliquant sur le lien du numéro de ramassage, vous obtenez le détail de votre demande.

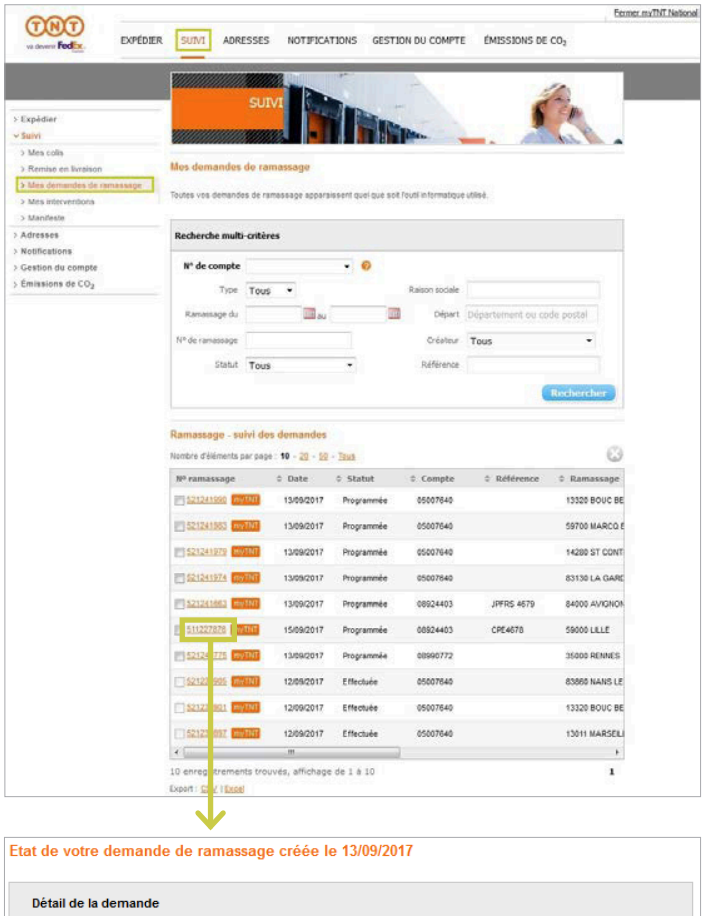

Modifiez le nombre de colis à ramasser depuis le détail de votre ramassage en cliquant sur Modifier. Vous n'aurez plus besoin de créer un nouveau ramassage pour rajouter des colis à votre demande. Cette fonctionnalité vous est proposée jusqu'au départ du chauffeur, dont l'heure dépend de la commune.

| Détail de la deman   | de          |                    |                            |
|----------------------|-------------|--------------------|----------------------------|
| N° de ramassage      | 511227876   | Statut             | Programmée                 |
| Compte client        |             | Date du ramassage  | 15/09/2017                 |
| Référence            |             |                    |                            |
|                      | 1 Modifier  |                    |                            |
| Notification pour co | e ramassage |                    |                            |
| E-mail               |             |                    |                            |
| Adresse ramassa      | ge          |                    |                            |
|                      |             | Service            | INFORMATIQUE               |
|                      |             | Contact            |                            |
|                      |             | Heure de fermeture | 18:00                      |
| Instructions particu | lières      |                    |                            |
|                      |             |                    |                            |
| Retour               |             |                    | Précédent Suivant          |
|                      |             | _                  |                            |
|                      |             | Annu               | ler le ramassage Dupliquer |

#### Annuler un ramassage

Vous pouvez annuler votre demande de ramassage jusqu'au départ du chauffeur. Attention, sur certaines communes, vous devrez demander l'annulation la veille du jour prévu du ramassage. Depuis la liste de vos ramassages, il vous suffit de cocher la case du ou des ramassages à annuler 1 puis de cliquer sur l'icône & 2.

Vous pouvez également annuler votre ramassage directement depuis son détail en cliquant sur le bouton **Annuler le ramassage 3**.

| onbre dilléments par pay | pa: 10 - <u>20</u> - <u>50</u> | - Inst        |           |             |                 |                                  |                     |                                 |                         |
|--------------------------|--------------------------------|---------------|-----------|-------------|-----------------|----------------------------------|---------------------|---------------------------------|-------------------------|
| e ramassage              | 0 Date                         | 0 Statut      | 0 Compte  | © Référence | © Ramassage     | 2                                |                     |                                 |                         |
| ADAZER MYTNT             | 28/11/2013                     | Programmée    | 1000      |             | 33680 LACANAJ   |                                  |                     |                                 |                         |
| 7 5404200 INVENT         | 29/11/2013                     | Programmée    | 1000      |             | 42540 ST JUST I | Etat de votre demai              | nde de ramansage cr | éée le 26/11/2013               |                         |
| 20404207 WWTHI           | 29/11/2013                     | Programmée    | -         |             | 67680 EPPIG     | Détail de la demand              | le .                |                                 |                         |
| 7 2404200 <b>MART</b>    | 27/11/2013                     | Programmée    | 1001100   |             | 67680 EPPIQ     | Nº de ramassage<br>Conste stierd | 25404283            | Statut                          | Programmie<br>2603.0003 |
| 20405200                 | 27/11/2013                     | Programmée    | 1000      |             | 38080 FOUR      | IIb colts                        | e 🖬 🗉 🖬             |                                 |                         |
|                          | 27/11/2013                     | Annulée       | 1000      |             | 38080 FOUR      | NotFication pour ce              | ramassage           |                                 |                         |
|                          | 28/11/2013                     | Programmée    | -         |             | 33680 LACANAJ   | E-mail                           |                     | state and second proves         |                         |
| 25404202 00/1007         | 26/11/2013                     | Programmée    | -         |             | 33680 LACANA    | Adresse ramassag                 | PE                  |                                 |                         |
| 25404201 mythil          | 26/11/2013                     | Annulée       | 1000073   |             | 69007 LYON 07   | 1000 MR - 5.45                   |                     | Service<br>Contact              | Lines there             |
| 25404200 myTHT           | 27/11/2013                     | Programmée    | 100010304 |             | 33680 LACANA    | 33680 LACANAU                    |                     | Téléphone<br>Reure de fermeture | 18:00                   |
| (                        |                                |               |           |             |                 |                                  |                     | Instructions particulières      | 3                       |
| 0 enregistrements tro    | uvrës, affichag                | e de 1 à 10 : |           |             | 1               | Retour                           |                     | Annuler                         | le ramassage upl        |

#### Reprogrammer un ramassage

Pour un ramassage non effectué, vous pouvez en un clic, reprogrammer le passage du chauffeur à la date de votre choix.

S'il nous manque des informations pour ramasser vos colis avec succès, nous vous demanderons de les préciser. Cliquez sur **Reprogrammer** pour confirmer votre demande.

| Détail de la demande     |                    |                                                            |                 | Ramassage nor      | n effectué - L'adresse de ramassaαe n'a | pas été trouvé     |
|--------------------------|--------------------|------------------------------------------------------------|-----------------|--------------------|-----------------------------------------|--------------------|
| l° de ramassage 2        | 5404094            | Statut                                                     | Non effectuée   |                    |                                         |                    |
| Compte client            | 100.000            | Date du ramassage                                          | 15/11/2013      | Modification de vo | otre demande                            |                    |
| lb colis 1               |                    |                                                            |                 | Société Nom '      | ENTREPRISE TOTO                         |                    |
| Ramassage no             | on effectué - L'ac | iresse de ramassage n'a pas été trouv                      | ée Reprogrammer | Adresse *          | RUE DU TEST                             |                    |
|                          |                    | 2                                                          |                 | CP/Commune *       | 69007 LYON 07                           | Gu                 |
| lotification pour ce rar | massage            |                                                            |                 | Service            |                                         |                    |
| -mail                    |                    | the preset had red tigged                                  |                 | Nom                |                                         |                    |
|                          |                    | The press is belowed by and<br>the press is belowed by and | 1.00            | Prénom             |                                         |                    |
|                          |                    |                                                            |                 | E-mail             |                                         |                    |
| Adresse ramassage        |                    |                                                            |                 | Téléphone          |                                         |                    |
| ORDER DOTOTS CARDIN      |                    | Service                                                    |                 | Fax                |                                         |                    |
| HAR DES RECTS            |                    | Contact                                                    | TORA AND        | Heure de fermeture | 18:00 -                                 |                    |
| 8070 ST QUENTIN FALLA    | VIER               | Heure de fermeture                                         | 18:00           | Instructions       |                                         |                    |
|                          |                    | Instructions particulières                                 |                 | particulières      |                                         |                    |
| Adresse destinataire     |                    |                                                            |                 | Date de ramassage  | 27/11/2013                              |                    |
| 1.1104                   |                    | Téléphone                                                  |                 |                    |                                         |                    |
| 2007 LVON 07             |                    |                                                            |                 |                    | Au maine une madification deit Âtre     | opportós à l'adras |
| SOOA FAOM OA             |                    |                                                            |                 |                    | Mu moins une modification doit etre     | apportee a radres  |

### Manifeste

Le manifeste est un récapitulatif qui vous permettra, en fin de journée, de visualiser les expéditions que vous allez nous remettre. Les colis déjà dans notre réseau n'apparaîtront pas ici.

Vous retrouverez tous vos numéros de bons de transport, les numéros de compte à partir desquels les demandes d'expéditions ont été effectuées, les destinataires, ...

Cochez les numéros de bons de transport que vous souhaitez ajouter à votre manifeste du jour et cliquez sur **Imprimer le manifeste 2**.

| ur affiner votre recherche<br>soin d'aide ? <u>cliquez-ici</u>                                                                                                    | anspo<br>, séle | rt que vous souhaitez aj<br>ectionnez des critères et    | outer à votre état réc<br>cliquez sur le boutor | capitulatif (manifeste).<br>n "Afficher". |                      |
|----------------------------------------------------------------------------------------------------|-----------------|----------------------------------------------------------|-------------------------------------------------|-------------------------------------------|----------------------|
| itères de recherche                                                                                                    |                 |                                                          |                                                 |                                           |                      |
| Multi-critères                                                                                                    | $\bigcirc$      | Bon de transport                                         |                                                 |                                           |                      |
| Expédié entre le                                                                                                    |                 | 01/08/2018                                               | et le                                           | 01/08/2018                                |                      |
| Créé entre le                                                                                                    |                 |                                                          | et le                                           |                                           |                      |
| Compte                                                                                                    |                 | Tous                                                     | •                                               | do.                                       |                      |
| Créateur                                                                                                    |                 | Tous                                                     | •                                               |                                           |                      |
| Ramassage                                                                                                    |                 | Indifférent                                              | •                                               |                                           |                      |
| Département départ                                                                                                    |                 |                                                          |                                                 |                                           |                      |
| Département arrivée                                                                                                    |                 |                                                          |                                                 |                                           |                      |
| Référence                                                                                                    |                 |                                                          |                                                 |                                           |                      |
| 1                                                                                                    | ochei           | 1                                                        |                                                 |                                           | Afficher             |
| Tout cocher / Tout déc                                                                                                    | ÷               | Compte \$ Référ                                          | ence 🌲                                          | Destinataire                              | Destinat             |
| Tout cocher / Tout déc<br>Bon de transport                                                                                                    |                 | uo400001 specimi                                         |                                                 | Entreprise TITI                           | PARIS 02             |
| <ul> <li><u>Tout cocher</u> / <u>Tout déc</u></li> <li>Bon de transport</li> <li>✓ 7517777300019209</li> <li>✓ 7517777300019221</li> </ul>                                                                                               |                 | 06400801 specime                                         | en                                              | chaephse fiff                             | PAILO 02             |
| Tout cocher / Tout déc<br>Bon de transport<br>✓ 7517777300019209<br>✓ 7517777300019221<br>✓ 7517777300019244                                                                                                    |                 | 06400801 specime<br>06400801 specime                     | en                                              | Entreprise TITI                           | PARIS 02             |
| Tout cocher         / Tout déc           Bon de transport         7517777300019209           ✓         7517777300019221           ✓         7517777300019224           ✓         7517777300019244           ✓         751777730001918181 |                 | 06400801 specime<br>06400801 specime<br>06400801 specime | en<br>en                                        | Entreprise TITI<br>Entreprise TITI        | PARIS 02<br>PARIS 02 |

| TNT<br>va deverse Feed       | MANIF           | ESTE DES | COLIS TNT REMIS A FEDEX<br>01/08/2018 par Entreprise TC | EXPRESS FR<br>DTO                                                                               | Nombre de colis = 4<br>POUR INFORMATION |              |       |
|------------------------------|-----------------|----------|---------------------------------------------------------|-------------------------------------------------------------------------------------------------|-----------------------------------------|--------------|-------|
| NUM. DE BT                   | DATE EXPEDITION | COMPTE   | EXPEDITEUR                                              |                                                                                                 | DESTINATAIRE                            | CODE PRODUIT | POIDS |
| 751777300019209<br>specimen  | 01/08/2018      | 06400801 | Entreprise TOTO<br>rue du test<br>69007<br>LYON 07      | Entreprise TITI<br>chemin du résulat<br>75002<br>PARIS 02<br>Bâtiment D2, Sême<br>MARTIN Pierre | étage                                   | ^            | 1.0   |
| 7517777300019221<br>specimen | 01/08/2018      | 06400801 | Entreprise TOTO<br>rue du test<br>69007<br>LYON 07      | Entreprise TITI<br>chemin du résutat<br>75002<br>PARIS 02<br>Bâtiment D2, Sême<br>MARTIN Pierre | e étage                                 | A            | 1.0   |
| 751777300019244<br>specimen  | 01/08/2018      | 06400801 | Entroprise TOTO<br>rue du test<br>65007<br>LYON 07      | Entreprise TITI<br>chemin du résutat<br>75002<br>PARIS 02<br>Bâtiment 02, Sême<br>MARTIN Pierre | étage                                   | A            | 1.0   |
| 7517777300019181<br>specimen | 01/08/2018      | 06400801 | Entreprise TOTO<br>rue du test<br>69007<br>LYON 07      | Entreprise TITI<br>chemin du résutat<br>75002<br>PARIS 02<br>Bâtiment D2, 5ême<br>MARTIN Pierre | - ótage                                 | A            | 1.0   |

L'impression du manifeste de myTNT national est **facultative** pour vos expéditions en France et n'est destinée qu'à vous fournir un récapitulatif journalier.

### Mon carnet d'adresses

| 000               |          |       |          |               |                   |                  | Fermer myTNT National |
|-------------------|----------|-------|----------|---------------|-------------------|------------------|-----------------------|
| va devenir FedEx. | EXPÉDIER | SUIVI | ADRESSES | NOTIFICATIONS | GESTION DU COMPTE | ÉMISSIONS DE CO2 |                       |
| Copina            |          |       |          |               |                   |                  |                       |

Avec myTNT national, vous pouvez gérer un carnet d'adresses qui vous fera gagner du temps !

Principales fonctionnalités :

- $\rightarrow$  filtrer une adresse avec une recherche multicritères **1**.
- $\rightarrow$  créer une nouvelle adresse : cliquez sur l'icône  $\bigcirc$  2.
- $\rightarrow$  importer et exporter en masse des adresses : cliquez sur l'icône  $\overline{\Lambda}$  ou 2.
- → partager des adresses avec vos utilisateurs : cliquez sur l'identifiant ou le nom d'une adresse pour l'éditer 4.
- $\rightarrow$  modifier une adresse : cliquez sur l'identifiant ou le nom d'une adresse pour l'éditer 4.
- → supprimer une ou plusieurs adresses : cochez la case des adresses concernées 3 et cliquez sur l'icône ⊗ 2.

|                                                                                       | d adresses                                                                                                    |                                                                       |                                                                                         |                                              |                                                       |                                                          |
|---------------------------------------------------------------------------------------|----------------------------------------------------------------------------------------------------|-----------------------------------------------------------------------|-----------------------------------------------------------------------------------------|----------------------------------------------|-------------------------------------------------------|----------------------------------------------------------|
| xi vous gé<br>amassage<br>Survolez la<br>Jour rappe<br>Idresses I<br><b>Sesoin d'</b> | érez vos adresses pour<br>e.<br>a barre d'outils colorée<br>el, les adresses privées<br>ne sont visibles que par<br><b>'aide ? <u>cliquez-ici</u></b> | ne plus à ave<br>pour visualise<br>sont signalée<br>r vous.           | oir à les saisir lors de l'éc<br>er toutes les actions poss<br>es par un symbole représ | lition des bo<br>ibles sur vo<br>sentant une | ns de transpor<br>tre carnet d'ad<br>clé dans la colo | t et ou demandes de<br>resses.<br>onne "Type". Ces mêmes |
| Critères<br>Identifian<br>Compte<br>Code pos                                          | s de recherche<br># Tous                                                                                                    | ×                                                                     | Nom<br>Contact<br>Ville                                                                 |                                              |                                                       | 1<br>Afficher                                            |
|                                                                                       |                                                                                                    |                                                                       |                                                                                         |                                              |                                                       |                                                          |
| Nombre d                                                                              | l'éléments par page : <u>10</u><br>cocher / <u>Tout décoche</u>                                                                                       | : - <u>20</u> - <u>50</u> - <u>To</u><br><u>r</u>                     | ous                                                                                     |                                              |                                                       | 2 2 2 2 2                                                |
| Nombre d                                                                              | l'éléments par page : <u>10</u><br>cocher / <u>Tout décoche</u><br>Identifiant<br>123456                                                              | :- <u>20</u> - <u>50</u> - <u>⊺c</u><br><u>c</u><br>\$ N<br><u>sc</u> | om<br>XCIETE                                                                            | ÷                                            | Compte 🗧                                              | 2 🔂 🔀 🔛                                                  |
| Nombre d                                                                              | l'éléments par page : <u>10</u><br>cocher / <u>Tout décoche</u><br>Identifiant<br>123456<br>789101236                                                 | I - <u>20</u> - <u>50</u> - <u>Tr</u><br>L<br>♦ N<br><u>SC</u><br>EN  | om<br>DCIETE<br>TREPRISE 4                                                              | \$                                           | Compte 🗧                                              | 2 🔂 🔀 🖄<br>Contact<br>M. MARTIN<br>M. DURAND             |

#### Astuce !

Les adresses enregistrées pourront être utilisées lors de vos éditions de bons de transport et demandes de ramassage grâce au bouton **Carnet d'adresses**.

### La création d'une adresse

| Carnet d'adresse                                                                                          | s - ajout d'une adresse |                |                     |                                                                                                    |
|----------------------------------------------------------------------------------------------------|-------------------------|----------------|---------------------|----------------------------------------------------------------------------------------------------|
| Adresse                                                                                                   |                         |                |                     |                                                                                                    |
| • Privée                                                                                                  | O Partagée              |                |                     |                                                                                                    |
| Identifiant<br>Société / Nom<br>Adresse 1<br>Adresse 2<br>CP/Commune<br>Lieu<br>Nom<br>Téléphone<br>Email | CP Commune              | Prénom<br>Fax  | Guide               | Utilisez le bouton <b>Guide</b> pour<br>vous aider dans la sélection de<br>la ville et du code postal associé. |
| Retour                                                                                                    |                         |                | Enregistrer         |                                                                                                    |
| Ne jama                                                                                                   | iis saisir une adr      | esse comportan | it un CEDEX dans le | e champ Commune.                                                                                               |

Vous pouvez **partager ou non vos adresses** avec vos utilisateurs en cochant **Privée** ou **Partagée 1**. Une adresse que vous spécifiez comme **Partagée** sera visible par tous les utilisateurs de votre entreprise ayant accès au même numéro de compte.

Une adresse **Privée** identifiable par la clé **2** dans le carnet d'adresses, ne sera visible que par vous.

| erana         | ec [                                                                                        |                                                  |              |                                   |
|---------------|---------------------------------------------------------------------------------------------|--------------------------------------------------|--------------|-----------------------------------|
| ompte         | Tous                                                                                        | Contact                                          |              |                                   |
| ode p         | ostal                                                                                       | Vile                                             |              | Afficher                          |
| mbre          | d'éléments par page : 10                                                                    | - 20 - 50 - Tous                                 |              |                                   |
| ombre<br>Tout | d'éléments par page : 10<br>t cocher / Tout décoche                                         | 1 + <u>20 - 50 - Tous</u><br>C                   |              | 000                               |
| Type          | d'éléments per page : <u>10</u><br>Loocher / <u>Tout décoche</u><br>\$ Identifiant          | 1- 20 - 50 - Tous<br>5<br>\$ Nom                 | \$<br>Compte | Contact                           |
| Type          | d'éléments per page : <u>10</u><br>cooster / Tout décoste<br>‡ Identifiant<br><u>123456</u> | + 20 - 50 - Tous<br>5<br>\$ Nom<br><u>SOCETE</u> | \$<br>Compte | Contact                           |
| Type          | d'éléments per page : 10<br>coocher / Tout décoche<br>÷ Identifiant<br>123456<br>2 101236   | t - 20 - 50 - Tous<br>t                          | \$<br>Compte | Contact<br>M. MARTIN<br>M. DURAND |

#### Astuce!

Vous pouvez sauvegarder les nouvelles adresses utilisées lors de la création d'une expédition.

### L'import d'adresses

Créez votre carnet d'adresses dans myTNT national à partir de votre propre fichier d'adresses ou d'un export issu d'un de nos outils.

### 1 Cliquez sur l'icône 👱

- 2 Si votre fichier est issu de vos systèmes au format Excel ou texte, mettez en forme vos données à l'aide de la matrice Excel, ou comme indiqué dans l'introduction, en respectant les zones obligatoires, le format et l'ordre des informations.
- Choisissez le format qui correspond à votre fichier.
- En fonction du format d'origine, des options seront éventuellement à préciser.
- Cliquez sur Choisir un fichier pour aller rechercher le fichier à importer.
- 6 Cliquez sur le bouton **Importer**.

|                                                                                                    | ocher / Tout décocher                                                                                                    | 20 - 20 - 1948                                                                                                    |                                                                                                    |                                                                                                    |                                                                                                    |
|----------------------------------------------------------------------------------------------------|----------------------------------------------------------------------------------------------------|----------------------------------------------------------------------------------------------------|----------------------------------------------------------------------------------------------------|----------------------------------------------------------------------------------------------------|----------------------------------------------------------------------------------------------------|
| Type 4                                                                                                    | dentifiant                                                                                                    | © Nom                                                                                                    | \$                                                                                                    | Compte ¢                                                                                                    | Contact                                                                                                    |
|                                                                                                    | 123456                                                                                                    | SOCIETE                                                                                                    |                                                                                                    | -                                                                                                    | M. MARTIN                                                                                                    |
|                                                                                                    | 789101235                                                                                                    | ENTREPRISE                                                                                                    |                                                                                                    |                                                                                                    | M. DURAND                                                                                                    |
| □ ∾                                                                                                    | ABC                                                                                                    | ENTREPRISE                                                                                                    |                                                                                                    | -                                                                                                    | M. RENAUD                                                                                                    |
| •                                                                                                    | 1                                                                                                    |                                                                                                    | 0                                                                                                    |                                                                                                    | 2                                                                                                    |
| Vois pool<br>propres bi<br>des option<br>L'identifia<br>l'adresse :<br>seront reji<br>Rejets : A<br>doublon, «<br>alors corri<br>avec une<br>Pour un f<br>• Te<br>• Y<br>ol<br>• Vi<br>Pour un f | ases de données. Les o<br>ins complémentaires so<br>ant d'une adresse doit<br>existante sera remplao<br>etées.<br>L'issu de l'import, les li<br>etc.) seront regroupées<br>ger ces adresses pour<br>ligne d'entête et le sépu<br>ichier Excel, vous dev<br>élécharger la matrice et<br>copier vos données e<br>bigatoires<br>érifier la longueur et l<br>ichier texte structuré<br>otre fichier doit respe-<br>ontact, Adresse 1, Adr<br>atagée (ON))<br>pous pouvez utiliser le<br>rejet" sera alors à la | In voire carries d autesses<br>inférientes orgines possibl<br>nt à renseigner.<br>t être unique. Si un identifi<br>ée par la nouvelle. Si le fici<br>gnes contenant des anoma<br>dans un fichier des rejets.<br>les importer à nouveau, di<br>arateur '() ou dans la matri<br>ez le mettre au bon format<br>n <u>oliquant ici</u><br>en respectant l'ordre des<br>e format des information<br>:<br>cter l'ordre des informati<br>resse 2, Code postal, Cor<br>fichier des rejets après c<br>fin de votre fichier. | Inny Hvi a partir du<br>les vous sont propor<br>liant est déjà présen<br>hier en entrée conti<br>alles (information ob<br>avec la cause du re<br>rectement dans le fi<br>ice Excel.<br>I grâce à notre matri<br>colonnes de la ma<br>is de chaque colon<br>ions (Identifiant, Sc<br>mmune, Service, T<br>correction des adre | In lichier Issu d<br>sées, et en forw<br>It dans votre ca<br>ent 2 fois le mê<br>iligatoire manqu<br>jet pour chacur<br>chier des rejets<br>ice dédiée à m<br>atrice et en res<br>ine<br>cété/Nom, Ni<br>éléphone, Adr<br>esses en erreu | un de nos ouluis du de v<br>tion de celle sélectionn<br>me identifiant, les 2 ligr<br>uante, mauvais format,<br>ne d'elles. Vous devrez<br>s (fichier texte structuré<br>gTNT : 2<br>pectant les zones<br>om contact, Prénom<br>esse e-mail, Adresse<br>ir. L'information "Caus |
| • Vi<br>de                                                                                                    |                                                                                                    |                                                                                                    |                                                                                                    |                                                                                                    |                                                                                                    |

Après l'import, un rapport vous indique combien d'adresses ont été ajoutées, combien ont été modifiées et combien n'ont pas pu être importées. Pour vous aider, vous pouvez exporter le détail des adresses en anomalie au format CSV.

### L'export d'adresses

Il est également possible d'exporter votre carnet d'adresses myTNT vers votre propre fichier afin d'harmoniser vos données.

#### Exporter des adresses en masse :

| → cliquez sur <b>l'icône 不</b> .                                                                                  | Nombre d'éléments par page : 10 - 20 - 50 - Tous<br>Tout cocher: / Tout décocher: |              |                                |                                                   |                                                                     |                     |
|----------------------------------------------------------------------------------------------------|-----------------------------------------------------------------------------------|--------------|--------------------------------|---------------------------------------------------|---------------------------------------------------------------------|---------------------|
|                                                                                                    | Туре                                                                              | tldentifiant | Nom     SOCETE                 | 0                                                 | Compte 3                                                            | Contact<br>M. MARTN |
|                                                                                                    |                                                                                   | 789101236    | ENTREPRISE                     |                                                   | -                                                                   | M, DURAND           |
|                                                                                                    | □ 🗢                                                                               | ABC          | ENTREPRISE                     |                                                   | -                                                                   | M. RENAUD           |
|                                                                                                    | •                                                                                 | 4            |                                |                                                   |                                                                     | <u>.</u>            |
| → sélectionnez le format de l                                                                                     | l'export                                                                          | :            | Export d'adre                  | sses                                              |                                                                     | ×                   |
| <ul> <li>→ sélectionnez le type d'adre<br/>(privées, partagées ou les</li> <li>→ cliquez sur Exporter.</li> </ul> | esses à<br>deux)                                                                  | exporter     | Exporter les adr<br>Exporter : | resses dans<br>()<br>s adresses (<br>s adresses ( | i le format :<br>CSV O Excel<br>privées uniquem<br>partagées unique | rent<br>ement       |

Retour

Exporte

### Exporter une sélection d'adresses du même type (privée ou partagée) :

| → cochez les cases de<br>plusieurs adresses                                           | Nombre d    | éléments par page : <u>10</u> - <u>20</u> - <u>50</u><br>ocher / <u>Tout décocher</u> | - <u>Tous</u>                                       |                             | 0020                 |
|---------------------------------------------------------------------------------------|-------------|---------------------------------------------------------------------------------------|-----------------------------------------------------|-----------------------------|----------------------|
| → cliquez sur <b>l'icône </b> 不.                                                      | Туре :<br>Г | Identifiant ¢                                                                         | Nom 0<br>SOCETE                                     | Compte 🗘                    | Contact<br>M. MARTIN |
|                                                                                       | Г           | 789101236                                                                             | ENTREPRISE                                          | -                           | M. DURAND            |
|                                                                                       | □ -         | ABC                                                                                   | ENTREPRISE                                          | 10000                       | M. RENAUD            |
|                                                                                       | •]          |                                                                                       |                                                     |                             | )                    |
| <ul> <li>→ Sélectionnez le format de l'<br/>→ Cliquez sur <b>Exporter</b>.</li> </ul> | export      | t.                                                                                    | Export d'adresses<br>Exporter les adresse<br>Retour | s dans le form<br>CSV C Exc | el<br>Exporter       |

## **Consulter vos émissions de CO<sub>2</sub>**

| TNT            |          |       |          |               |                   |                  | Fermer myTNT National |
|----------------|----------|-------|----------|---------------|-------------------|------------------|-----------------------|
|                | EXPÉDIER | SUIVI | ADRESSES | NOTIFICATIONS | GESTION DU COMPTE | ÉMISSIONS DE CO2 |                       |
| Va deverar Com |          |       |          |               |                   |                  |                       |

Pour obtenir le rapport d'émissions de CO<sub>2</sub> de vos expéditions TNT, veuillez contacter votre représentant commercial.

### **NOUS CONTACTER**

#### Pour toute question technique sur le logiciel

Veuillez contacter notre Hotline technique :

 $\rightarrow$  par téléphone du lundi au vendredi de 8 h 30 à 12 h 30 et de 13 h 30 à 18 h 00 :

0 825 818 626 Service 0,20 € / min + prix appel

→ par e-mail : tnt.hotline@tnt.fr

Pour toute question sur une expédition

Veuillez contacter le Service Clients national :

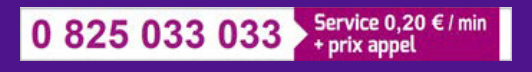

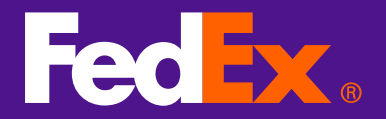